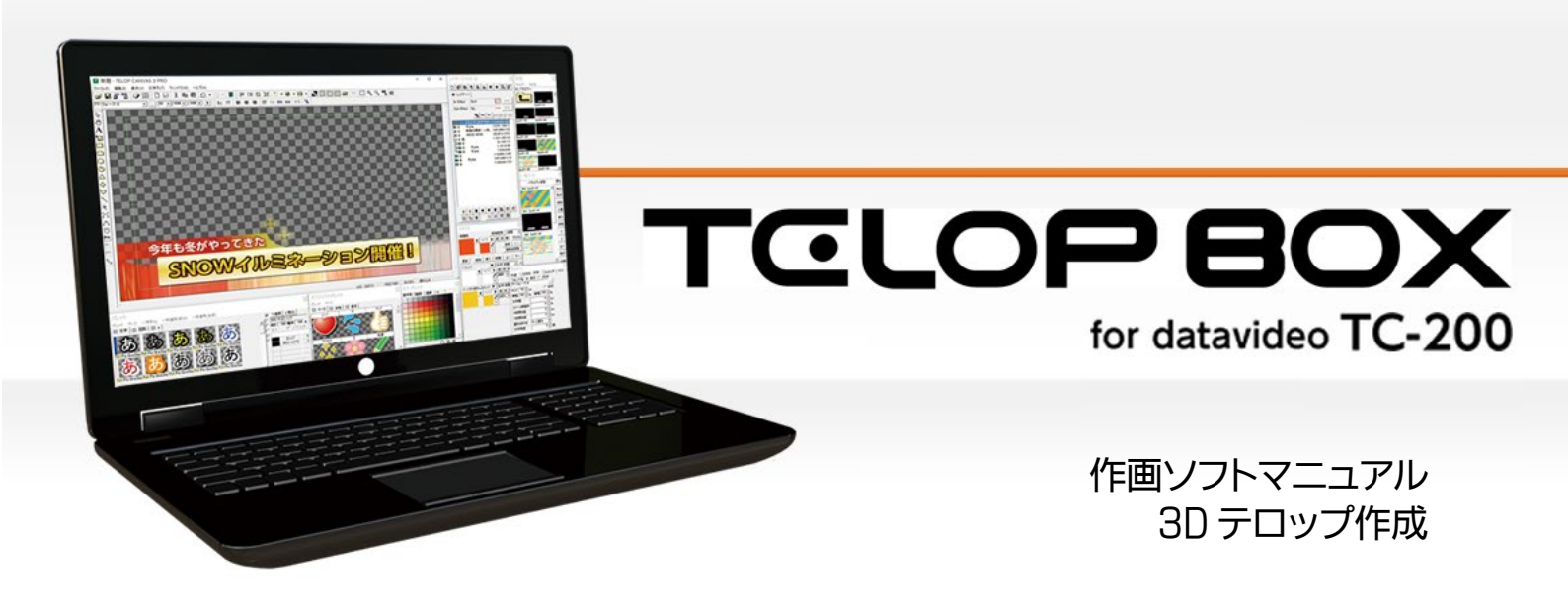

Ver.1.0

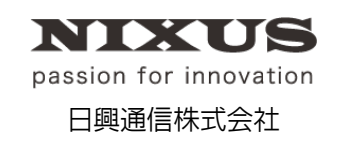

2016.07.01 作成

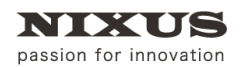

TOLOPBOX

3D テロップ作成マニュアル

#### 目 次

| 1.3D モードへの切り替え           | 5  |
|--------------------------|----|
| 1.1.2D/3D 変更ボタン          | 5  |
| 1.2. モーションコントロールソフト起動    | 5  |
| 1.3. シーン                 | 5  |
| 2. テクスチャモード/3D オブジェクトモード | 6  |
| 2.1. テクスチャモード            | 6  |
| 2.2. テクスチャモード 3D タブ      | 7  |
| 2.2.1. ①Z 座標             | 7  |
| 2.2.2. ②回転               | 7  |
| 2.2.3. ③マスク              | 7  |
| 2.2.4. ④文字個別             | 7  |
| 2.2.5. ⑤モーション            | 7  |
| 2.2.6. ⑥エフェクト設定          | 7  |
| 2.3. 3D オブジェクトモード        | 8  |
| 2.4. オブジェクトモード 3D タブ     | 8  |
| 2.4.1. ①Z 座標             | 8  |
| 2.4.2. ②回転               | 8  |
| 2.4.3. ③マスク              | 8  |
| 2.4.4. ④モーション            | 8  |
| 2.4.5. ⑤質感               | 9  |
| 2.4.6. ⑥厚み               | 9  |
| 2.4.7. ⑦文字モーション          | 9  |
| 2.4.8. ⑧動画               |    |
| 3. エフェクトを選択して動きを設定する     |    |
| 3.1. ①エフェクト種類            |    |
| 3.2. ②エフェクト方向            |    |
| 3.3. ③Take               |    |
| 3.4. ④Speed              |    |
| 3.5. (5) Delay           |    |
| 3.6. ⑥Fade(Px)           |    |
| 4. モーションを選択して動きを設定する     | 14 |
| 4.1. モーション設定             |    |
| 4.1.1. Time              |    |

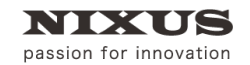

| 4.1.2. Delay                                                                                                    | 15     |
|----------------------------------------------------------------------------------------------------|--------|
| 4.2. 文字モーション                                                                                                    | 15     |
| 4.2.1. ①ディレイ                                                                                                    | 16     |
| 4.2.2. ①乱                                                                                                    | 16     |
| 5. オブジェクトに動画を貼り付ける                                                                                                    | 17     |
| 5.1. 動画の貼り付けモード                                                                                                    |        |
| 5.1.1. センター                                                                                                    | 18     |
| 5.1.2. 3D 横フィット                                                                                                    |        |
| 5.1.3.3D 横上フィット                                                                                                    |        |
| 5.1.4.3D 横下フィット                                                                                                    | 19     |
| 5.1.5. 3D 縦フィット                                                                                                    |        |
| 5.1.6. 3D 縦右フィット                                                                                                    |        |
| 5.1.7. 3D 縦左フィット                                                                                                    | 20     |
| 5.2. 動画の再生設定                                                                                                    | 20     |
| 5.2.1. cut                                                                                                    | 20     |
| 5.2.2. wait                                                                                                    | 20     |
| 5.2.3. loop                                                                                                    | 20     |
| 6. モーションコントロールソフトで動きを作成する                                                                                                    |        |
| 7. モーションコントロールソフトの画面                                                                                                    |        |
|                                                                                                    | 04     |
| 7.1. スイン画面                                                                                                    |        |
| 7.1. ×1ン画面<br>7.1.1. ①ファイルメニュー                                                                                                    | 24     |
| 7.1. スイン画面<br>7.1.1. ①ファイルメニュー<br>7.1.2. ②プレビュー画面数                                                                                                    | 24<br> |
| <ul> <li>7.1. スイン画面</li> <li>7.1.1. ①ファイルメニュー</li> <li>7.1.2. ②プレビュー画面数</li> <li>7.1.3. ③オブジェクト編集</li> </ul>                                                                                                    | 24<br> |
| <ul> <li>7.1. スイン画面</li> <li>7.1.1. ①ファイルメニュー</li> <li>7.1.2. ②プレビュー画面数</li> <li>7.1.3. ③オブジェクト編集</li></ul>                                                                                                    |        |
| <ul> <li>7.1. スイン画面</li> <li>7.1.1. ①ファイルメニュー</li> <li>7.1.2. ②プレビュー画面数</li> <li>7.1.3. ③オブジェクト編集</li></ul>                                                                                                    |        |
| <ul> <li>7.1. スイン画面</li> <li>7.1.1. ①ファイルメニュー</li> <li>7.1.2. ②プレビュー画面数</li> <li>7.1.3. ③オブジェクト編集</li> <li>7.1.4. ③カメラ位置</li> <li>7.1.5. ④ビュー設定</li> <li>7.1.6. ⑤プレビュー</li> </ul>                                                                                                    |        |
| <ul> <li>7.1. スイン画面</li> <li>7.1.1. ①ファイルメニュー</li> <li>7.1.2. ②プレビュー画面数</li> <li>7.1.3. ③オブジェクト編集</li></ul>                                                                                                    |        |
| <ul> <li>7.1. スイン画面</li></ul>                                                                                                    |        |
| <ul> <li>7.1. スイン画面</li></ul>                                                                                                    |        |
| <ul> <li>7.1. スイン画面</li></ul>                                                                                                    |        |
| <ul> <li>7.1. スイン画面</li> <li>7.1.1. ①ファイルメニュー</li> <li>7.1.2. ②プレビュー画面数</li> <li>7.1.3. ③オブジェクト編集</li> <li>7.1.4. ③カメラ位置</li> <li>7.1.5. ④ビュー設定</li> <li>7.1.5. ④ビュー設定</li> <li>7.1.6. ⑤プレビュー</li> <li>7.1.7. ⑥コントロールボタン</li> <li>7.1.8. ⑦適用範囲</li> <li>7.1.9. ⑧キーフレームモード/スピード調節表示モード</li> <li>7.1.10. ⑨キーフレームの追加/削除</li> <li>7.1.11. ⑩トラック</li> </ul>                                                  |        |
| <ul> <li>7.1. スイン画面</li></ul>                                                                                                    |        |
| <ul> <li>7.1. スイン画面</li> <li>7.1.1. ①ファイルメニュー</li> <li>7.1.2. ②プレビュー画面数</li> <li>7.1.3. ③オブジェクト編集</li> <li>7.1.4. ③カメラ位置</li> <li>7.1.5. ④ビュー設定</li> <li>7.1.6. ⑤プレビュー</li> <li>7.1.6. ⑤プレビュー</li> <li>7.1.7. ⑥コントロールボタン</li> <li>7.1.8. ⑦適用範囲</li> <li>7.1.9. ⑧キーフレームモード/スピード調節表示モード</li> <li>7.1.10. ⑨キーフレームの追加/削除</li> <li>7.1.11. ⑩トラック</li> <li>7.1.12. タイムライン</li> <li>7.1.13. ⑪タイムゲージ</li> </ul> |        |
| <ul> <li>7.1. スイン画面</li></ul>                                                                                                    |        |

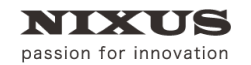

| 7.2. 属性パネル                    | 38 |
|-------------------------------|----|
| 7.2.1. 各オブジェクト全体を選択したとき       | 38 |
| 7.2.2. フレームグループ               | 40 |
| 7.2.3. 移動/回転/縮尺モーション          | 41 |
| 8. モーションコントロールソフトを使ってみよう      | 42 |
| 8.1. モーションコントロールソフトを使用するための準備 | 42 |
| 8.2. モーションコントロールソフトの起動        | 45 |
| 8.3. 四角形の移動                   | 45 |
| 8.4. 四角形の回転と加速度の設定            | 48 |
| 8.5. 文字個別モーションの設定             | 49 |

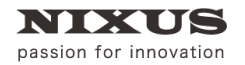

# 1.3D モードへの切り替え

オブジェクトに厚みのあるテロップや3次元上の動きのある3Dテロップの作成を行うためには、

まず作画エリアを 2D モードから 3D モードに変更する必要があります。

【レイヤーコントロール】ダイアログの **3**【2D/3D 変更】ボタンをクリックしてください。

【レイヤーコントロール】ダイアログのレイヤー名の左隣のアイコンが「3D」に変更されます。

| 🗋 🔳 Re    | 🌯 🛍 📶 |        | E |
|-----------|-------|--------|---|
| 10 レイヤー   | 1     |        |   |
| In-Effect | カット   | CUT EX | 定 |
|           | tal.  | NONE E | 定 |

これで、作画エリアが 3D モードになり、3D のテロップが作成できるようになりました。 3D モードの時のみ、【レイヤーコントロール】ダイアログに以下のボタンが表示されます。

### 1.1.2D/3D 変更ボタン

2D テロップ用レイヤーと 3D テロップ用レイヤーの切り替えが行えます。

## 1.2. モーションコントロールソフト起動

<sup>Mo</sup> 3D オブジェクトのモーションの詳細設定が行えます。

詳しくは、『6. モーションコントロールソフトで動きを作成する』の項目をご覧ください。

### 1.3. シーン

Sc 3D シーンのライトやカメラ位置の詳細設定が行えます。

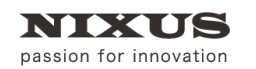

# 2. テクスチャモード/3D オブジェクトモード

3D レイヤーのオブジェクトには、【テクスチャモード】と【3D オブジェクトモード】の 2 種類のモードが用意されています。それぞれのオブジェクトごとに、2 つのモードのどちらかを選択して作成します。

テクスチャモードと 3D オブジェクトモードの切り替えは、【プロパティ】ダイアログの【3D】タブ内、 テクスチャモードのチェックのオン/オフにより行います。

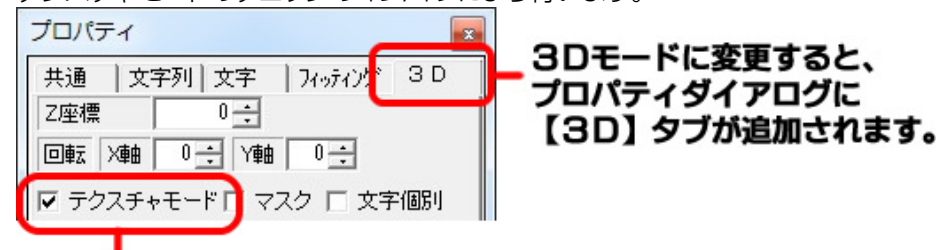

## テクスチャモード/3Dオブジェクトモードの切り替えを行います。

2.1. テクスチャモード

2Dと同じスタイル(装飾)のテロップを作成することができます。多重エッジやシャドウ、グラデ ーションを適用することができますがオブジェクトに厚みをつけることはできません。

厚みが有るか無いかで異なりますが、どちらのモードでも同じように 3D 空間上で動き(モーション)を作成することができます。

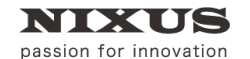

2.2. テクスチャモード 3D タブ

|   | プロパティ                    |   |
|---|--------------------------|---|
| 0 | 共通 文字列 文字 フィッティング 3D     |   |
|   | Z座標 0÷                   |   |
| 2 | 回転×軸□⇒×₩軸□÷              |   |
|   | ▼ テクスチャ 3 - マスク □ 文字個別   | 4 |
| 6 | モーション Time 0 🛨 Delay 0 🕂 | Γ |
| - | Take Speed Delay         |   |
|   |                          |   |
|   | ○ なし ▼ 基本▼ 1 ÷ 10 ÷ 0 ÷  |   |
| 9 | Fade(Px)                 |   |
|   | I                        |   |
|   |                          |   |

2.2.1. ①Z 座標

Z 軸の座標位置を指定します。

2.2.2. ②回転

X軸、Y軸それぞれの回転度数を指定します。

2.2.3. ③マスク

チェックを入れると、背景のオブジェクトを透過します。

テクスチャモードでは、図のような透過になります。

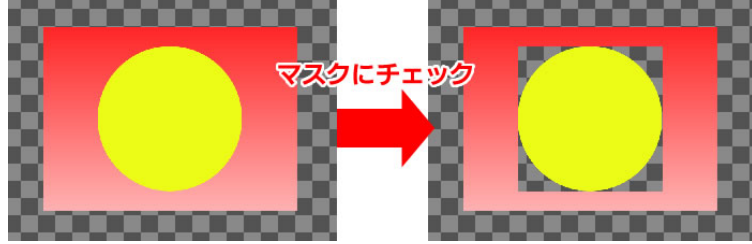

#### 2.2.4. ④文字個別

文字列オブジェクトの際にチェックを入れると、文字ごとに動きの設定が行えます。

2.2.5. ⑤モーション

保存されているモーション(動き)を呼びだして、動きを設定できます。

詳しくは、『4.モーションを選択して動きを設定する』の項目をご覧ください。

### 2.2.6. ⑥エフェクト設定

標準で用意されているエフェクトを選択して、オブジェクトに動きを設定できます。 詳しくは、『3. エフェクトを選択して動きを設定する』の項目をご覧ください。

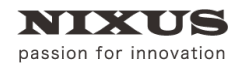

TOLOPBOX

3D テロップ作成マニュアル

### 2.3. 3D オブジェクトモード

奥行き(厚み)のある立体的なオブジェクトを作成することができます。 しかし、多重エッジやシャドウの適用はできません(単エッジの作成はできます)。 また、各面に対して異なる色を設定することができます。設定できる色は単色かテクスチャの貼 り付けとなり、グラデーションは設定できません。

### 2.4. オブジェクトモード 3D タブ

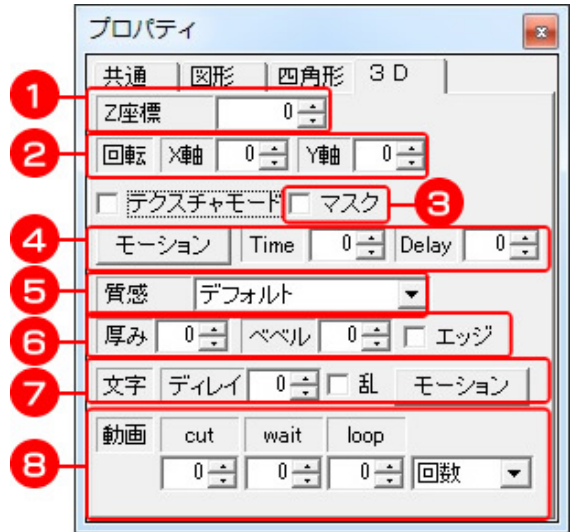

2.4.1. ①Z 座標

Z 軸の座標位置を指定します。

2.4.2. ②回転

X軸、Y軸それぞれの回転度数を指定します。

2.4.3. ③マスク

チェックを入れ、【スタイル】ダイアログで【テクスチャ】ボタンをクリックすることで、背景のオブ ジェクトを透過できます。オブジェクトモードでは、図のような透過になります。他のオブジェクト を隠したい場合などに使用できます。

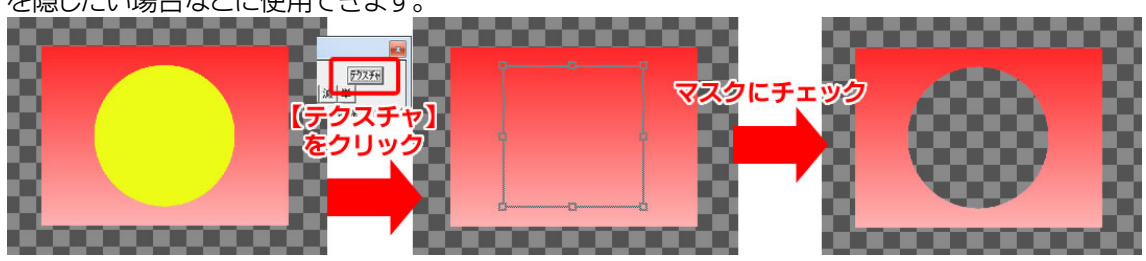

2.4.4. ④モーション

保存されているモーション(動き)を呼び出して、動きを設定できます。 詳しくは、『4.モーションを選択して動きを設定する』の項目をご覧ください。

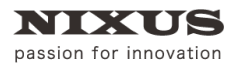

TOLOPBOX

#### 2.4.5. ⑤質感

オブジェクトの表面上の質感設定(表面材質)を選択することができます。 質感は以下から選択できます。

・金属 ・ゴム ・プラスチック

2.4.6. ⑥厚み

オブジェクトの Z 軸方向に厚みを設定できます。

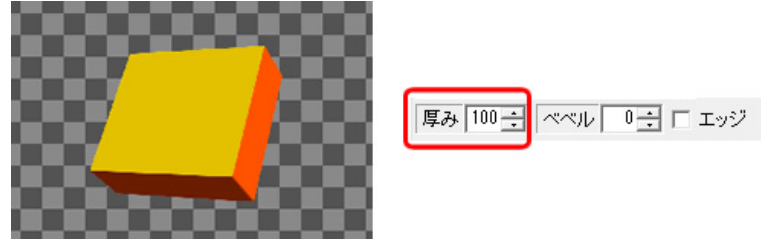

2.4.6.1. ベベル

オブジェクトの角に丸みをつけることができます。

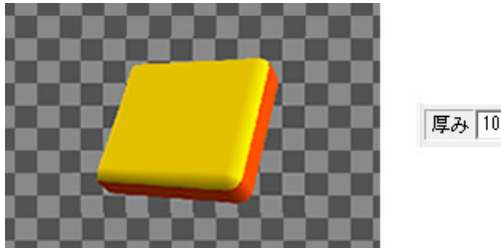

| 厚み | 100 ÷ | ベベル | 25 ÷ | 🔲 エッジ                                    |
|----|-------|-----|------|------------------------------------------|
| 1  |       |     |      | 1000 C C C C C C C C C C C C C C C C C C |

2.4.6.2. エッジ

ベベルの丸みをオブジェクトの外側につけることで、疑似的なエッジを作り出すことができます。

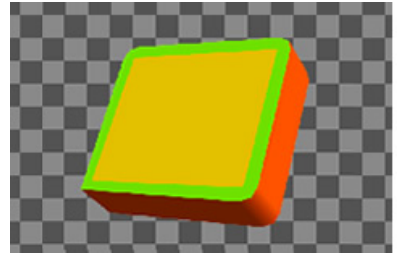

| 厚み | 100 ÷ | ベベル | 25 ÷ | 🔽 エッジ |
|----|-------|-----|------|-------|
|    | ····  | 1   | -    | 1 / / |

2.4.7. ⑦文字モーション

指定したオブジェクトが文字列の際は、文字単位での動きの設定が行えます。 詳しくは、『4.モーションを選択して動きを設定する』の項目をご覧ください。

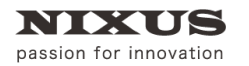

#### 2.4.8. ⑧動画

オブジェクトに動画を貼り付けて再生することができます。 詳しくは、『5. オブジェクトに動画を貼り付ける』の項目をご覧ください。

3D モードには、それぞれのオブジェクトに様々な動きをつける方法が用意されています。 あらかじめ用意しているエフェクトから選択する簡易的なものから、タイムラインに沿って自由 に動きを作り込むモーションコントロールまで、多彩な動きのテロップ作成が可能になります。

次章からは、作成したオブジェクトに動きを設定する方法を説明していきます。

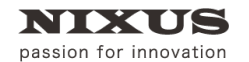

# 3. エフェクトを選択して動きを設定する

テクスチャモードの場合、標準で用意されているエフェクトをオブジェクトに適用させることができます。IN エフェクト、OUT エフェクトそれぞれに個別のエフェクトを適用できます。

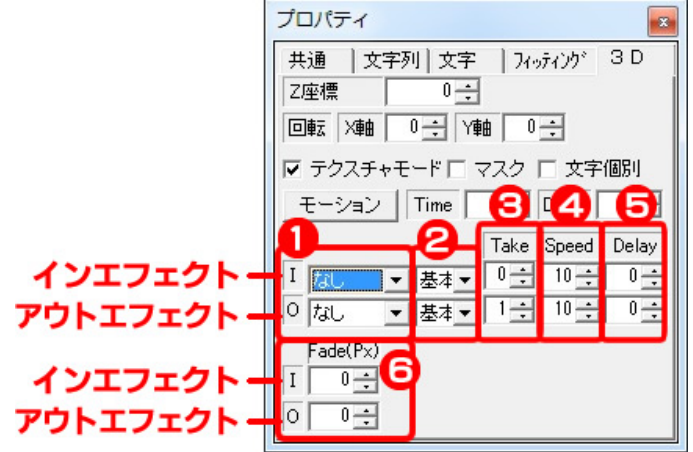

3.1. ①エフェクト種類

適用させるエフェクトの種類を選択します。エフェクトは以下から選択できます。

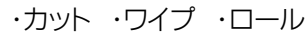

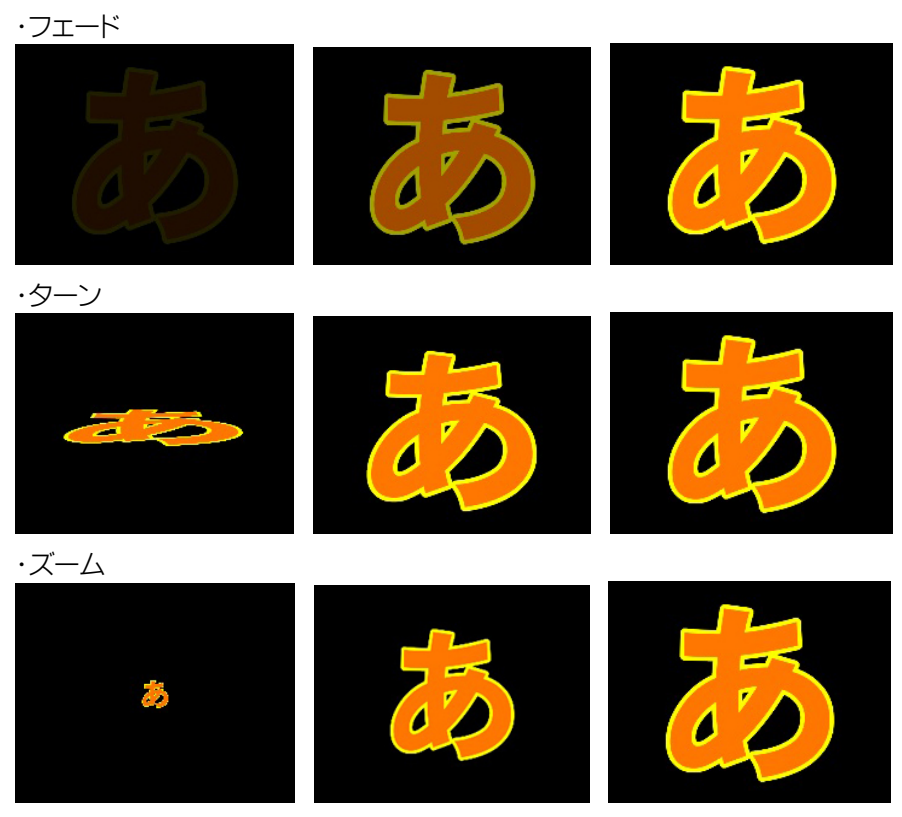

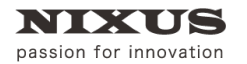

TOLOPBOX

3D テロップ作成マニュアル

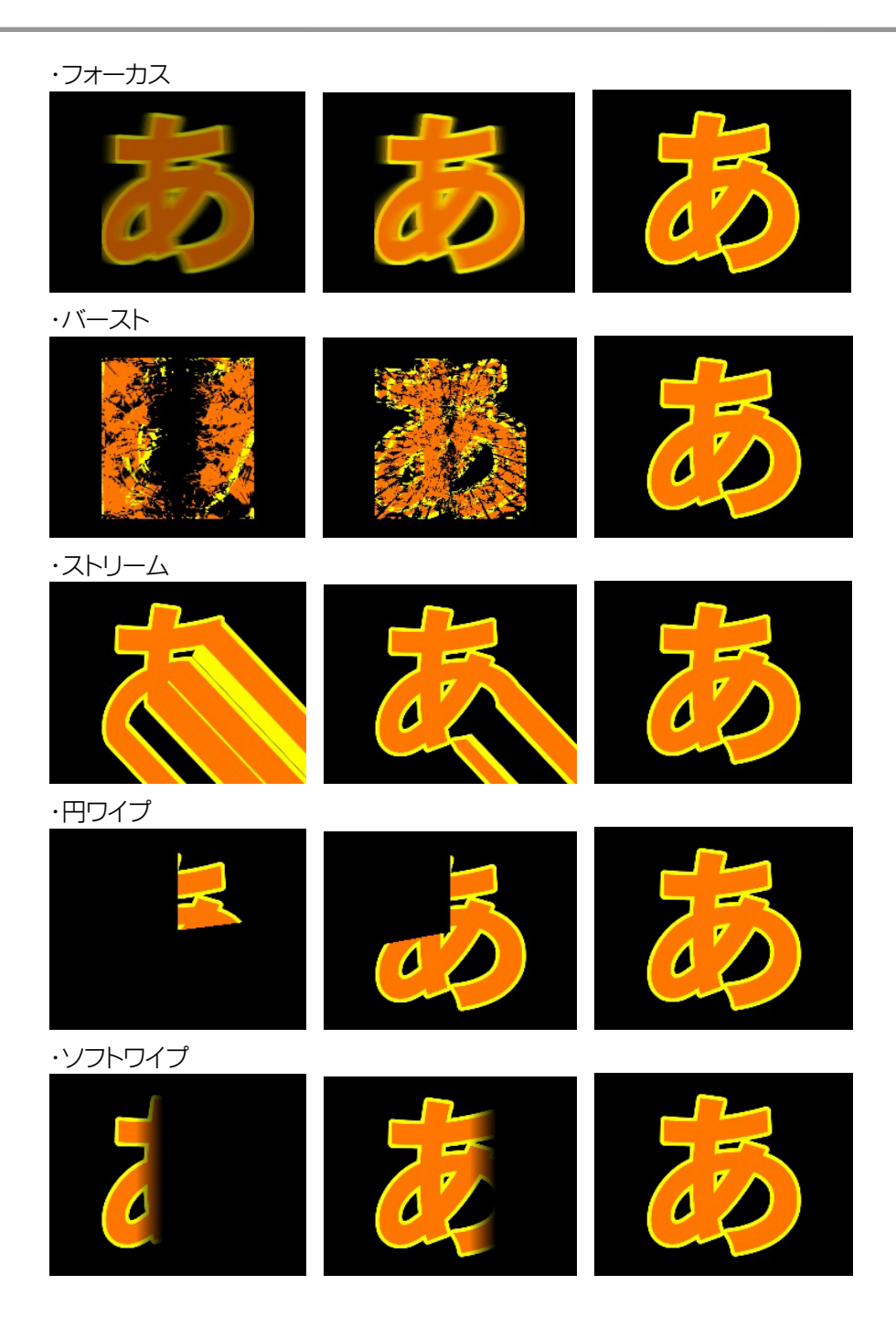

## 3.2. ②エフェクト方向

適用させるエフェクトの方向を選択します。方向は以下から選択できます。

・右 ・左 ・上 ・下

標準では、【基本】設定となっており、各エフェクトの標準の方向に設定されています。

### 3.3. ③Take

エフェクト開始時に【TAKE】制御を入れられます。何回目の TAKE で実行するか、数値で設定できます。

3.4. (4) Speed

エフェクトの尺の長さ(速さ)の設定を行います。単位は「フレーム」です。

3.5. ©Delay

エフェクトが開始されるまでのディレイ(待ち時間)の設定を行います。単位は「フレーム」です。 3.6. ⑥Fade(Px)

エフェクトの種類を【ソフトワイプ】に設定しているときのみ使用します。オブジェクトのソフトワ イプが適用される幅を指定することができます。単位は「ピクセル」です。

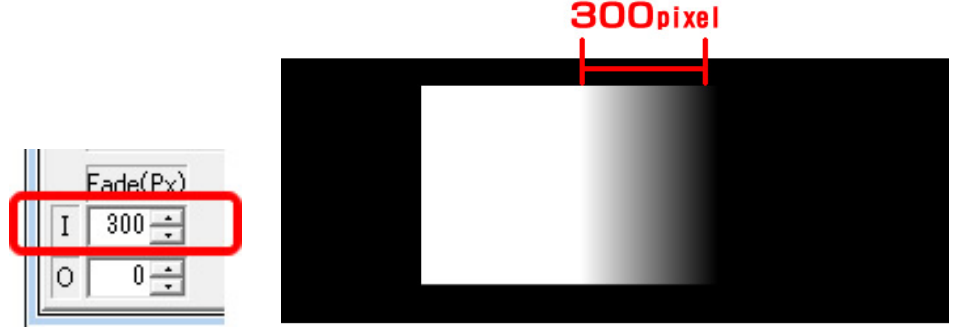

これらの設定を IN、OUT ともに行うことで、各オブジェクトにエフェクトをスピーディに設定できます。

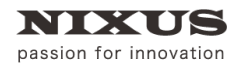

# 4. モーションを選択して動きを設定する

あらかじめ保存されているモーションファイルを読み込んで、オブジェクトに動きを設定すること ができます。

設定するオブジェクトを選択し、【プロパティ】ダイアログの【3D】タブから、【モーション】ボタンを

クリックします。

| プロパティ                                                                                                    |
|----------------------------------------------------------------------------------------------------|
| 共通          文字列 文字 <i>7497475<sup>6</sup></i> 3 D        Z座標          0                                                                                                    |
|                                                                                                    |
| ▼ デクスチャモード □ マスク □ 文字値別<br>モーション Time □ ÷ Delay 0 ÷                                                                                                    |
| Take         Speed         Delay           I         國土         ●         10         ●         ●         ●         ●         ●         ●         ●         ●         ●         ●         ●         ●         ●         ●         ●         ●         ●         ●         ●         ●         ●         ●         ●         ●         ●         ●         ●         ●         ●         ●         ●         ●         ●         ●         ●         ●         ●         ●         ●         ●         ●         ●         ●         ●         ●         ●         ●         ●         ●         ●         ●         ●         ●         ●         ●         ●         ●         ●         ●         ●         ●         ●         ●         ●         ●         ●         ●         ●         ●         ●         ●         ●         ●         ●         ●         ●         ●         ●         ●         ●         ●         ●         ●         ●         ●         ●         ●         ●         ●         ●         ●         ●         ●         ●         ●         ●         ●         ● |
| Fade(Px)           I         0 ÷           O         0 ÷                                                                                                    |

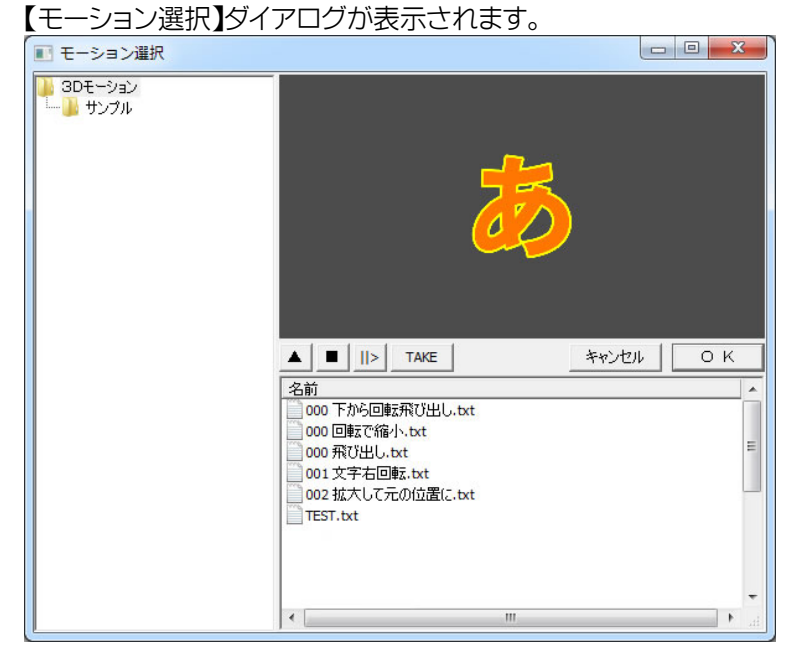

保存されているモーションファイルの中から、適用させたい動きを選択します。 各モーションファイルは、選択し【再生】ボタンを押すと、プレビューすることができます。 【OK】ボタンを押すことで作画エリアに戻り、選択したモーションをオブジェクトに設定できま す。

▲ 再生: プレビュー再生を開始します。

■ 停止: プレビュー再生を停止します。

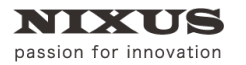

■> コマ送り:1フレームごとに送りながら動きを確認することができます。

TAKE: 外部制御設定がされているモーションのときに、ボタンを押すことで次の動作に移ります。この TAKE は実際のオンエア時の【TAKE】ボタンと同じ意味/動作になります。

モーションファイルは、【モーションコントロールソフト】で作成できます。作成したモーションファ イルは、モーション選択ダイアログで呼び出して適用させることができます。

4.1. モーション設定

モーション Time 0 + Delay 0 +

設定したモーションファイルの尺やディレイを簡易的に修正できます。

4.1.1. Time

設定したモーションの長さを、簡易的に変更することができます。単位は「フレーム」です。

4.1.2. Delay

TAKE してから設定された動きが始まるまでのディレイ(待ち時間)の数値を設定できます。単位は「フレーム」です。

4.2. 文字モーション

オブジェクトが文字列の場合のみ、1 文字ごとに動きをずらす文字列モーションの設定が行えます。

テクスチャモードの場合は、【プロパティ】ダイアログの【3D】タブの中にある、【文字個別】チェックを入れると、タブの内容が以下のように変更されます。

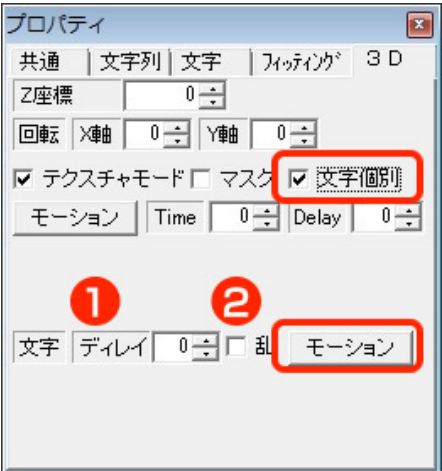

文字列に文字ごとの動きを設定したい場合は、下の文字【モーション】をクリックします。

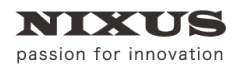

### 4.2.1. ①ディレイ

文字ごとに、指定したフレーム数分のディレイがつき、一文字ずつ遅れて動く演出ができます。

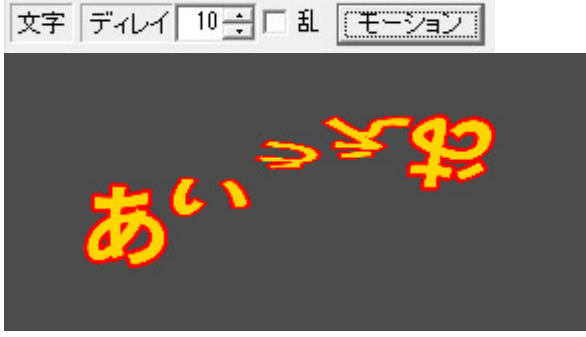

### 4.2.2.①乱

モーションを、文字列の先頭からではなく、文字ごとにランダムでディレイをつけることができます。

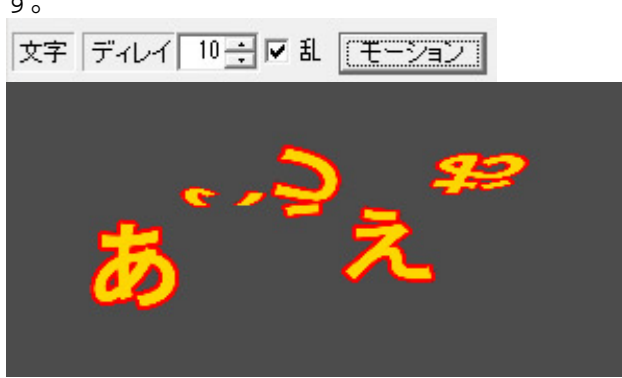

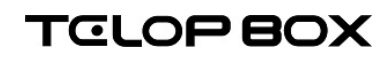

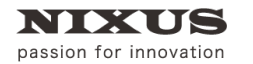

# 5. オブジェクトに動画を貼り付ける

オブジェクトに、QuickTime 形式(MOV)の動画を貼り付けて、再生することができます。

はじめに、3D レイヤーモードで作画エリアに動画を貼り付けるオブジェクトを描きます。 ※QuickTime は、"アニメーション"で作成する必要があります。環境により、大きなサイズの動画 はスムーズに再生できないことがあります。

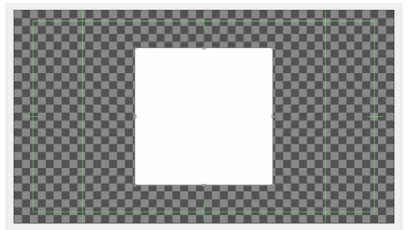

【プロパティ】ダイアログで、テクスチャモードのチェックを外し、3D オブジェクトモードに変更し

| ます。    |                    |
|--------|--------------------|
| プロパティ  |                    |
| 共通 図   | 形 四角形 3D           |
| Z座標    | 0 +                |
| 回転、X軸  | 0 ÷ Y軸 0 ÷         |
| F ラスチ・ | マスク                |
| モーション  | Time 0 🕂 Delay 0 🕂 |

【スタイル】ダイアログで、【テクスチャ】ボタンをクリックします。

次に【参照】ボタンをクリックすると、ファイルを選択するダイアログが表示されますので、ファイルの種類から、【動画(\*.MOV)】を選び、使用する動画を選択します。

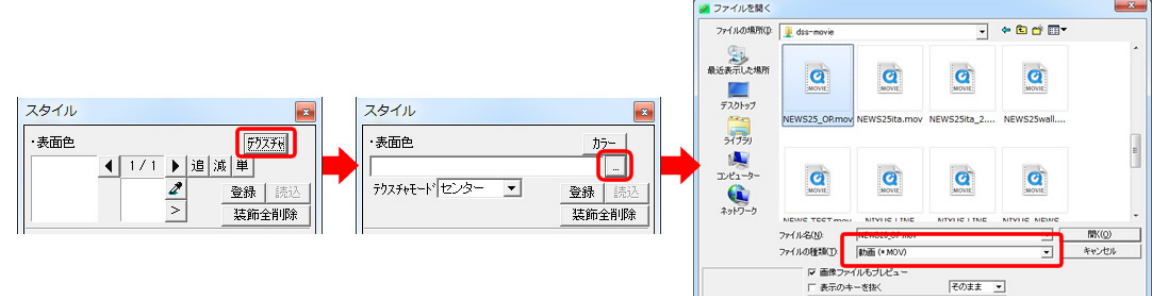

これで、オブジェクトに動画を貼り付けることができます。

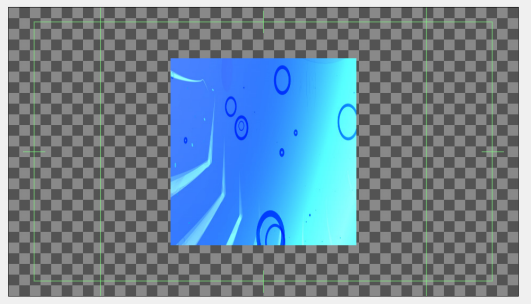

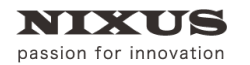

### 5.1. 動画の貼り付けモード

動画を貼り付けるモードは、下記から選択できます。

5.1.1. センター

オブジェクトのサイズに合わせて、動画をぴったりと貼り付けます。動画の縦横比は、オブジェクトのサイズに追従します。

5.1.2. 3D 横フィット

動画の縦横比は変更されず、オブジェクトの横のサイズに合わせて中心に貼り付けられます。 図のように横長の動画を貼り付けた場合、上下のスペースは透明になります。

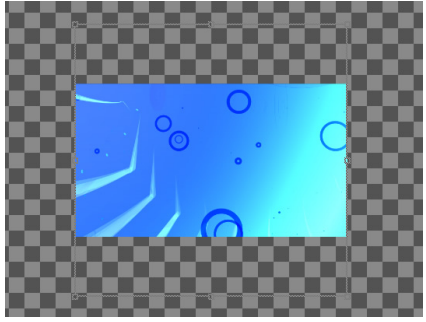

5.1.3. 3D 横上フィット

横フィット同様、動画の縦横比は変更されずオブジェクトの上ラインに合わせて貼り付けられま

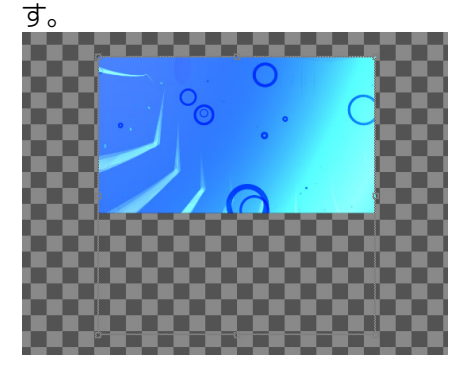

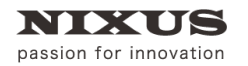

### 5.1.4. 3D 横下フィット

横フィット同様、動画の縦横比は変更されずオブジェクトの下ラインに合わせて貼り付けられま

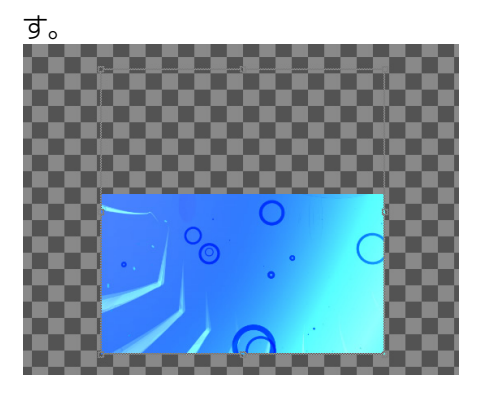

5.1.5. 3D 縦フィット

動画の縦横比は変更されず、オブジェクトの縦のサイズに合わせて中心に貼り付けられます。 図のように、横長の動画を貼り付けた場合、オブジェクトよりはみ出る左右の部分は表示されま せん。

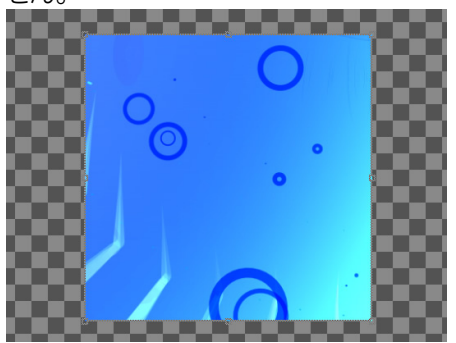

5.1.6. 3D 縦右フィット

縦フィット同様、動画の縦横比は変更されずオブジェクトの右ラインに合わせて貼り付けられま

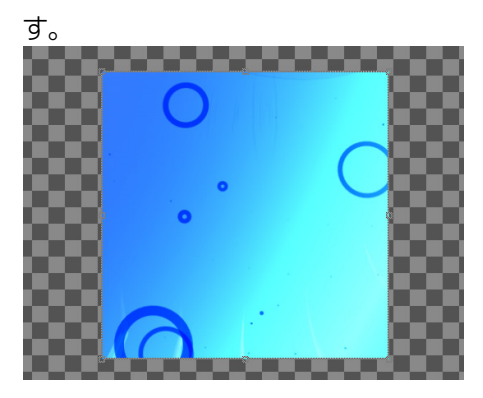

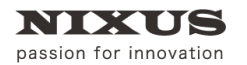

### 5.1.7.3D 縦左フィット

縦フィット同様、動画の縦横比は変更されずオブジェクトの左ラインに合わせて貼り付けられま

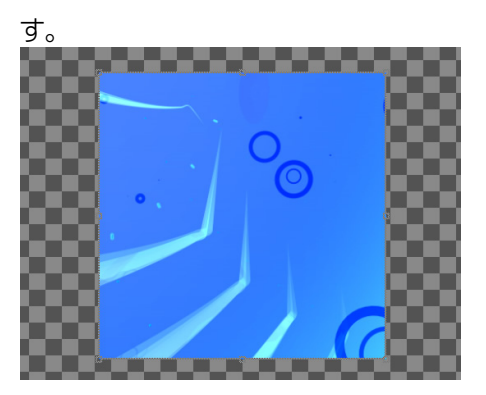

### 5.2. 動画の再生設定

【プロパティ】ダイアログの【3D】タブで、動画の再生方法を調整することができます。

| 動画 | cut | wait | loop   |   |
|----|-----|------|--------|---|
|    | 0 ÷ | 0 🗧  | 0 🕂 回数 | - |

5.2.1. cut

貼り付けた動画のスタートフレームを指定できます。0 に設定すると、動画のはじめから再生されます。

5.2.2. wait

動画の再生にディレイ(待ち時間)を設定できます。テロップが TAKE されてから、指定したフレーム数の後に動画の再生が始まります。

5.2.3. loop

動画のループ再生を、回数とフレーム数で指定できます。

【回数】: 動画の再生ループ回数を指定できます。0 に指定していると、無限ループ設定となります。

【Frame】: フレーム数で、動画の長さの指定を行えます。指定したフレーム数で動画の再生が 終了します。

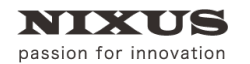

# 6. モーションコントロールソフトで動きを作成する

モーションコントロールソフトは、TELOP BOX の 3D 機能を最大限に活用するため、オブジェク トごとの位置やサイズをタイムライン(時間軸)上で設定することで、簡単に 3D 空間上で細かな

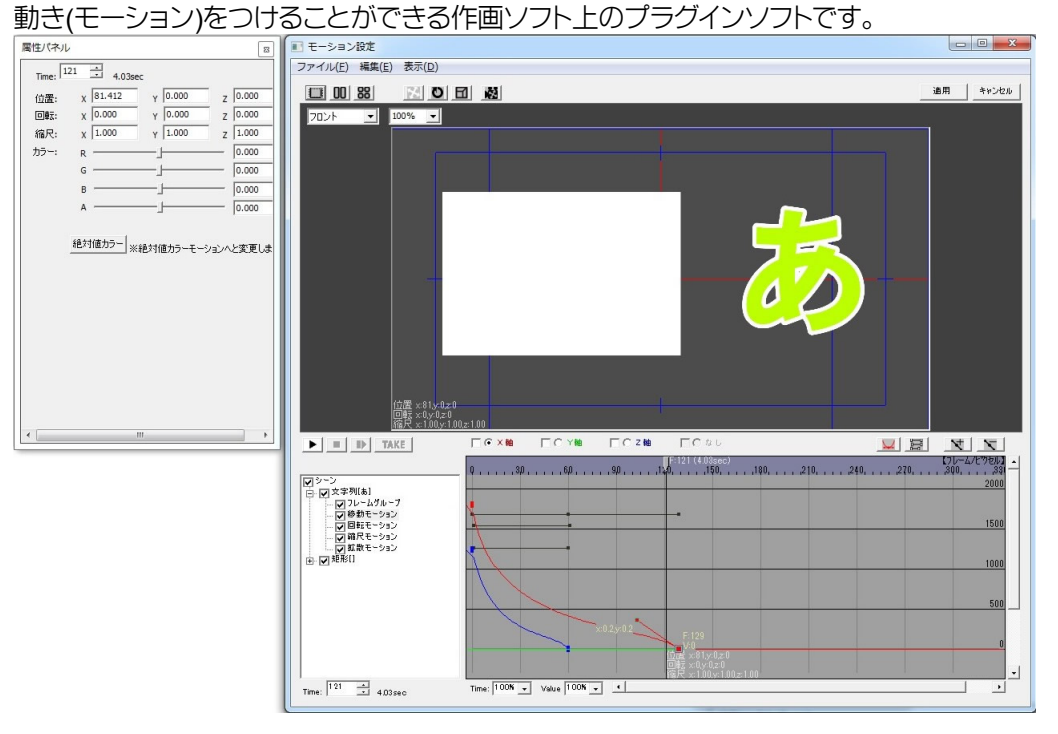

モーションコントロールソフトは、作画ソフト上で「3D レイヤー」を作成し、

【レイヤーコントロール】ダイアログでいい【モーション】ボタンを押すことで起動します。

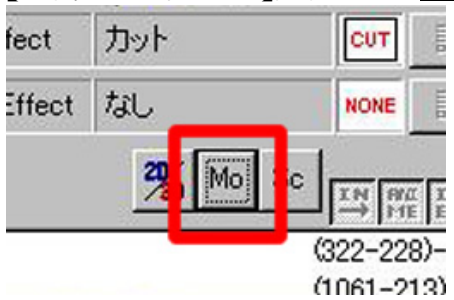

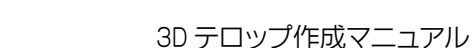

NIXUS

passion for innovation

オブジェクトにモーションをつけることは非常に簡単です。動き始める最初の位置と、動き終わる最後の位置を設定するだけで、ソフトウェアが自動的に動きを設定します。

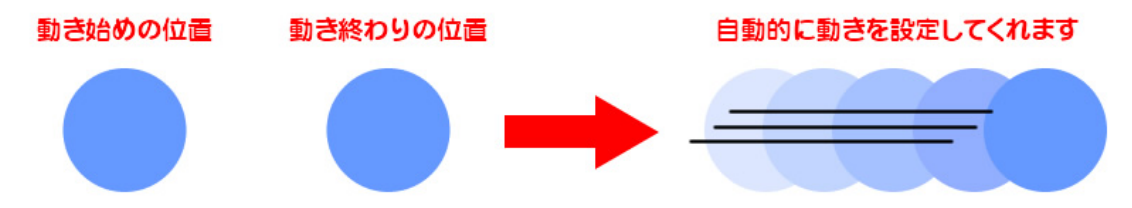

このように、動き始めや動き終わりといった、「動きのキーポイントとなる位置やタイミング」を 「キーフレーム」と呼びます。モーションコントロールソフトでは、キーフレームを設定していくこと で、思い通りの動きにすることができます。

作成したモーションは「モーションファイル」として保存することにより、違うテロップにも簡単に 同じモーションを設定することが可能です。

ぜひ、次からの章をご覧になり、3D 空間上で自由にオブジェクトを動かし効果的なエフェクトを 作成してください。

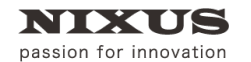

TOLOPBOX

3D テロップ作成マニュアル

# 7. モーションコントロールソフトの画面

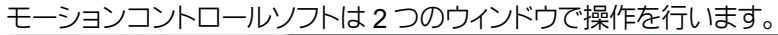

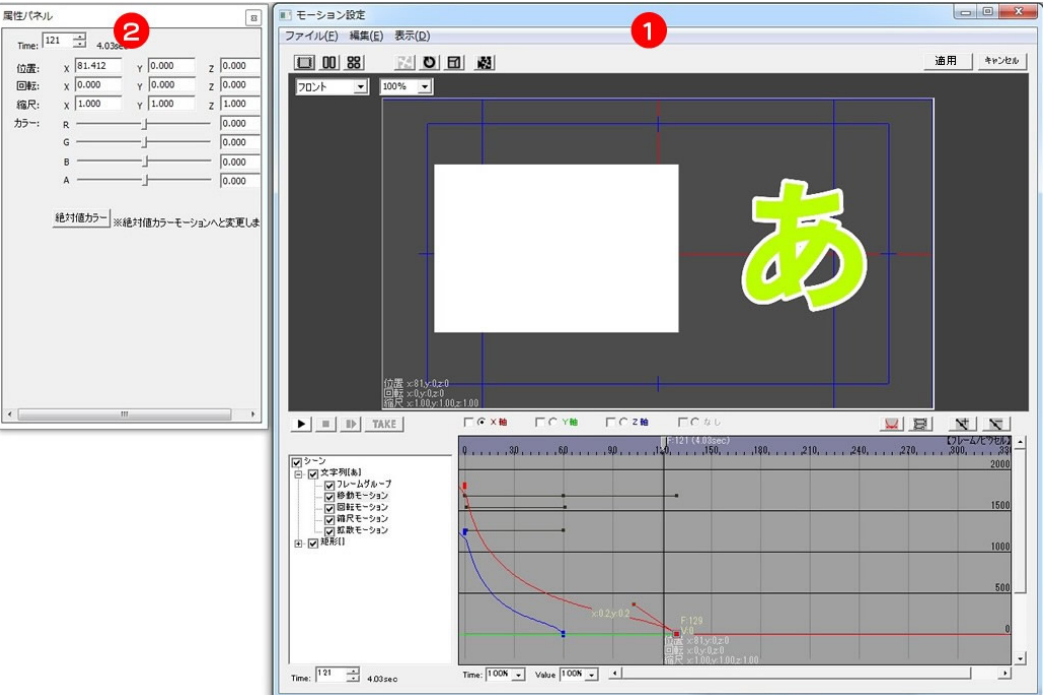

① メイン画面

実際にどのように放送されるかを確認できるプレビューと、時間軸上でどのようにモーション が設定されているかを確認するためのタイムラインがあります。主な操作はこのメイン画面上 で行います。

② 属性パネル

作画ソフト上の【プロパティ】ダイアログと同様に、選択しているオブジェクト(またはトラック)の 位置や拡大縮小、色などを数値情報として表示するウィンドウ(パネル)です。選択したオブジェ クトやトラックにより表示する内容が変化します。

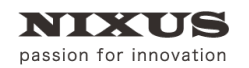

# 7.1. メイン画面

| メイン画面は以下の                                    | 通りです。                                                      |               |
|----------------------------------------------|------------------------------------------------------------|---------------|
| ■ モーション設定                                    |                                                            |               |
| ファイル(E) 編集(E) 表示(D,                          |                                                            | 13            |
|                                              |                                                            | 通用 キャンセル      |
| 70ント 💌 100% 💌                                |                                                            |               |
| 5                                            | 34                                                         |               |
| ()語 ×81/02-0<br>時末 x0/02-0<br>時天 ×10/02-0    | ». <mark>7</mark> 8                                        | 9             |
| ► ■ ■ TAKE                                   | [1:121 (4.08sec)                                           | [71-4/27世紀] - |
| ▼ <sup>9-ン</sup><br>→ 中本部(+)                 | _ 0,, 3ρ,, 5ρ,, 9ρ,, 1, 6,, 1, 50,, 180,, 210,, 240,, 270, | 2000          |
| 一〇 スチッパあ) -〇 フレームグループ -〇 終始モーション             |                                                            |               |
| <ul> <li>回転モーション</li> <li>回転モーション</li> </ul> |                                                            | 1500          |
|                                              |                                                            | 1000          |
| <b>U</b>                                     |                                                            |               |
|                                              |                                                            | 500           |
|                                              | x02y02 F129                                                |               |
| 11                                           |                                                            | 0             |
| 7 . 121                                      | 福民 100×100×100                                             |               |
| Time 1 4DJSec                                |                                                            |               |

7.1.1. ①ファイルメニュー

ファイルメニューは、一般的な Windows ソフトと同様、基本的な操作をメニューから選択することで実行できます。

| メニュー | サブメニュー   | 説明                         |
|------|----------|----------------------------|
| ファイル | シーンを開く   | TELOP BOX では使用しません。        |
|      | シーンを保存   | TELOP BOX では使用しません。        |
|      | モーションを開く | 選択したオブジェクトに対して、あらかじめ保存してある |
|      |          | モーションを開き、適用することができます。このモーシ |
|      |          | ョンファイルを使用することで、作成したモーションを簡 |
|      |          | 単に他のオブジェクトやテロップにコピーすることがで  |
|      |          | きます。                       |
|      | モーションを保存 | 作成したモーションを、モーションファイルとして保存し |
|      |          | ます。ファイルの拡張子は「txt」です。       |
|      | 閉じる      | モーションコントロールソフトを終了します。      |
| 編集   | 元に戻す     | アンドゥです。1 つ前の状態に戻すことができます。  |
|      | やり直し     | リドゥです。アンドゥした状態から1つ先の作業へ進める |

TOLOPBOX

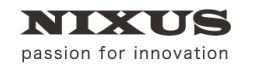

3D テロップ作成マニュアル

|    |         | ことができます。                               |
|----|---------|----------------------------------------|
|    | 切り取り    | カットです。選択しているキーフレームを切り取ります。             |
|    |         | 切り取った位置情報はクリップボードに蓄えられますの              |
|    |         | で、「貼り付け」することができます。                     |
|    | コピー     | 選択しているキーフレームの状態をコピーします。タイム             |
|    |         | インジケータを移動して貼り付けをすることにより、コピ             |
|    |         | ーしたキーフレームの位置を異なるタイム上に貼り付け              |
|    |         | ることができます。例えば、最初と最後を同じ位置にした             |
|    |         | いときなどに使用すると便利です。                       |
|    | 貼り付け    | 切り取り/コピーしたキーフレームの情報を現在のタイム             |
|    |         | インジケータのタイムに貼り付けます。                     |
|    | 追加      | 現在のタイムインジケータ位置にキーフレームを新たに              |
|    |         | 追加します。                                 |
|    | 削除      | 選択したキーフレームを削除します。                      |
|    | Time 編集 | キーフレームのタイミングを「少し遅らせたい」「少し早く            |
|    |         | したい」といった時に、Time 編集を使用すると、最小フレ          |
|    |         | ーム(1 番最初のキーフレーム)と最大フレーム(1 番最後          |
|    |         | のキーフレーム)を変更することが可能です。                  |
|    |         | Time編集                                 |
|    |         | ジージェ1本<br>最小フレーム: 0 <u>÷</u> = たけ(のたた) |
|    |         | 最大フレーム: 100 - ジ                        |
|    |         | ▶ フレームグループに反映                          |
|    |         | OK ++>>セル                              |
|    |         | 【移動(連結)】にチェックマークを入れると全てのキーフ            |
|    |         | レーム間の間隔を保ったまま、前や後ろに移動すること              |
|    |         | ができます。                                 |
|    |         | 【フレームグループに反映】にチェックマークを入れる              |
|    |         | と、Time 編集しているオブジェクトを含むグループ全体           |
|    |         | に、編集が反映されます。                           |
| 表示 | 属性パネル   | 属性パネルの表示・非表示を設定します。                    |

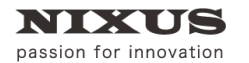

### 7.1.2. ②プレビュー画面数

プレビューエリア内の画面の数を設定できます。

## □1 画面

プレビューエリア内にプレビュー画面を1つ表示します。プレビュー画面のアングルは③ビュー 設定で変更することができます。起動時は1画面が標準に設定されています。

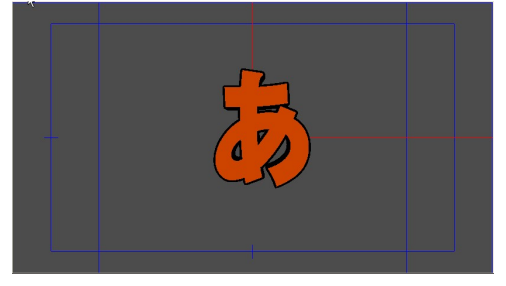

# 002画面

プレビューエリア内にプレビュー画面を2つ表示します。それぞれのプレビュー画面のアングル

は③ビュー設定で変更することができます。

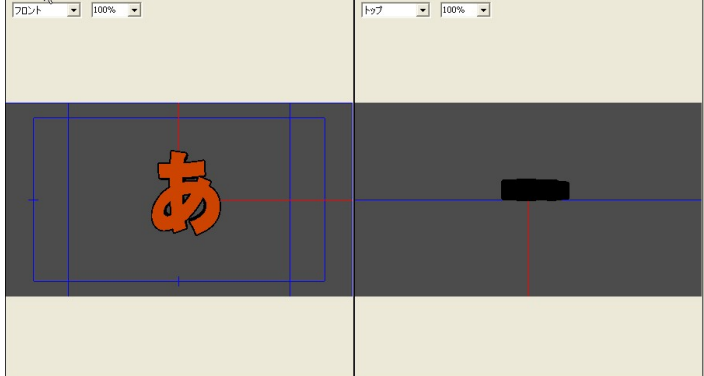

# 884画面

プレビューエリア内にプレビュー画面を4つ表示します。それぞれのプレビュー画面のアングル

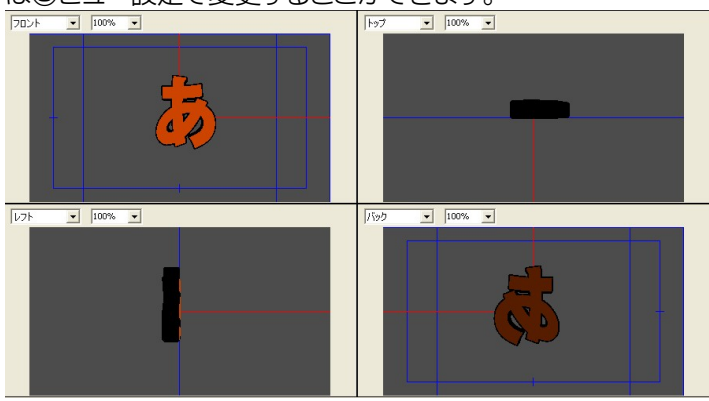

は③ビュー設定で変更することができます。

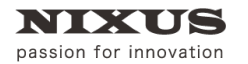

### 7.1.3. ③オブジェクト編集

プレビューエリア内でオブジェクトをドラッグすることで、動きを設定することができます。

## \* 移動

選択した状態で、プレビューエリア内にマウスオーバーすると、移動矢印が現れます。移動矢印 をドラッグして位置を調節できます。

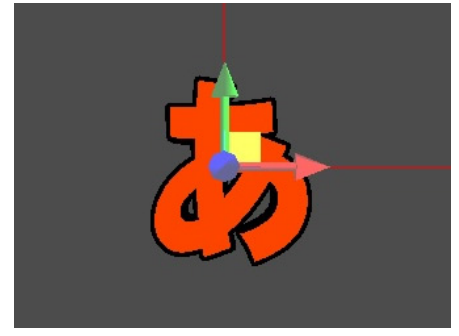

## じ回転

選択した状態で、プレビューエリア内にマウスオーバーすると、回転の移動矢印が現れます。移 動矢印をドラッグすることでオブジェクトの回転が可能です。

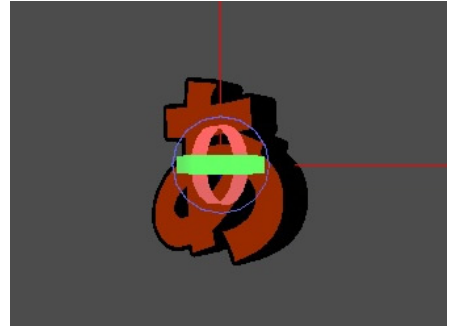

## 日縮尺

選択した状態で、プレビューエリア内にマウスオーバーすると、縮尺の移動矢印が現れます。移 動矢印をドラッグすることでオブジェクトの拡大、縮小が可能です。

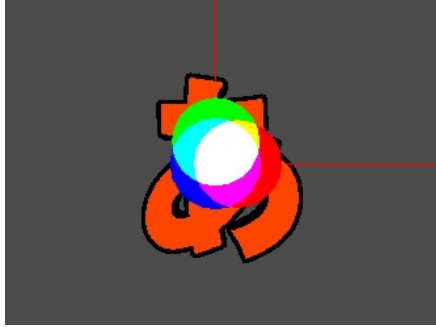

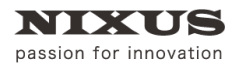

### 7.1.4. ③カメラ位置

選択した状態で、プレビューエリア上でドラッグすると、自由にカメラの位置(アングル)を 変更できます。

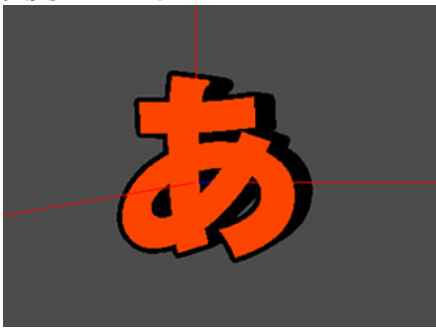

7.1.5. ④ビュー設定

選択しているビューエリアの表示方法を変更できます。ビュー設定には【アングル】と【表示倍 率】の2つの設定項目があります。

・アングル

リストボックスを開くと「フロント」「バック」「トップ」「ボトム」「レフト」「ライト」「トップ・レフト」「トップ・ライト」の中からアングルを選択することができ、オブジェクトの重なり順などを視覚的に 確認することができます。

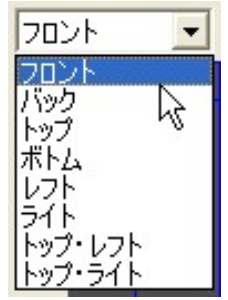

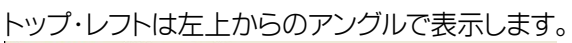

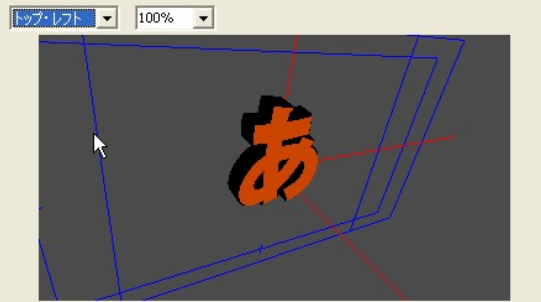

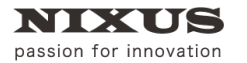

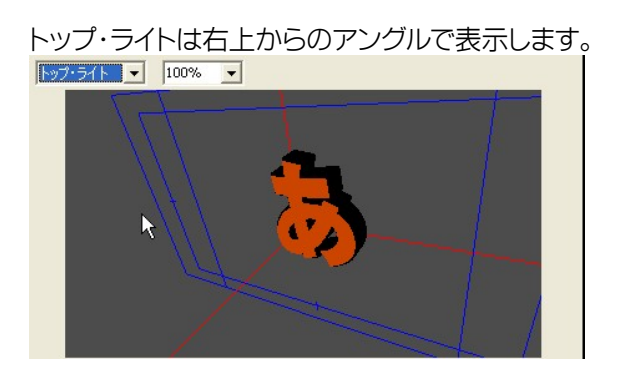

実際にオンエアされる映像は「フロント」アングルの映像です。

#### ·表示倍率

ビューエリアの表示倍率を変更します。倍率は「200%」「150%」「100%」「75%」「50%」「25%」から選択できます。また、直接数値を入力することで任意の倍率に設定が行えます。

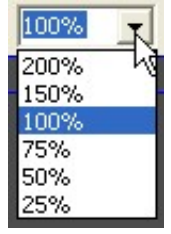

7.1.6. ⑤プレビュー

実際にオンエア時にどのように見えるのかをこのエリアで確認することができます。コントロールボタンを使って再生をすると、このエリア内でプレビューできます。 青い線はセーフティを、赤い線は 3D 空間内の視点の中心を表示しています。

### 

実際の時間軸でモーションを確認したいときに、コントロールボタンを使って制御します。各ボタンは以下の意味です。

▶ 再生:プレビュー再生を開始します。

■■■ ― 時停止: プレビュー再生を一時停止します。再生中は【再生】ボタンが【一時停止】ボタンに変わります。一時停止しているときには、【コマ送り】ボタンが使用できます。

● 停止:プレビュー再生を停止します。

▶ コマ送り:一時停止している際に、1フレームごとに送ることができる機能です。

**TAKE** TAKE: フレームグループが複数あるときに【TAKE】ボタンを押すことで次のフレー ムグループに移ります。この TAKE は実際のオンエア時の【TAKE】ボタンと同じ意味/動作になり ます。

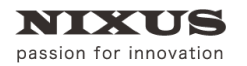

#### 7.1.8. ⑦適用範囲

タイムライン上で操作するときに、どの要素(位置であれば X 軸/Y 軸/Z 軸)に対して編集するかを 設定することができます。基本はラジオボタン(丸ボタン)でいずれか 1 つを選択しますが、チェッ クボックス(四角ボタン)にチェックをいれることにより複数の要素を同時に編集することができ ます。例えば、拡大をする際、X 軸 Y 軸 Z 軸共に拡大したいときは全てにチェックを入れてからタ イムライン上でキーフレームを操作します。

### 7.1.9. ⑧キーフレームモード/スピード調節表示モード

▶▶ キーフレームモード : フレームにポイント(キーフレーム)を追加してオブジェクトの動きを設定することができる通常のモードになります。

| F:0 (0.00sec) | , , ,6 <u>0</u> , , | , , ,9,0 , , | , , ,120, , |
|---------------|---------------------|--------------|-------------|
|               |                     |              |             |
|               | ~~                  |              | 2           |
| x:0.63.v:0    |                     | 5613x:0.82   |             |
|               |                     | N.           |             |
|               |                     |              |             |
|               |                     |              |             |

スピード調節表示モード:オブジェクトの動きの最初と最後のキーフレームを表示して います。それぞれのキーフレームをドラッグすることで、スピードを調整できます。

| F:0 (0.00sec) | )<br>60 | 90                 | . , ,120, , ,                              | , ,150, ,                |
|---------------|---------|--------------------|--------------------------------------------|--------------------------|
| ă             |         | <b>——</b> 页 始<br>約 | ;点:0F(0.00se<br>;点:90F(3.00s<br>;结:時間:00F( | ec)<br>sec)<br>'200sec)- |
| ••            |         | رير<br>س           | 1920-1181°201.4                            | (0.00sec)                |
|               |         |                    |                                            |                          |
|               |         |                    |                                            |                          |

7.1.10. ⑨キーフレームの追加/削除

【追加】ボタンを押すことにより、タイムインジケータ上に新たにキーフレームを追加する ことができます。キーフレームが追加されるのは適用範囲で選択した、チェックが入っている要 素に対してです。また、タイムライン上で選択したキーフレームを 【削除】ボタンを押し、削 除することができます。

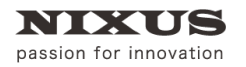

#### 7.1.11. ⑩トラック

作画上で作成した全てのオブジェクトのリストと、そのオブジェクトのプロパティが表示されます。 レイヤーが「シーン」として取り扱われ、その下に作成したオブジェクトが表示され【+】ボタンを 押すと1つのオブジェクトごとに【フレームグループ】【移動モーション】【回転モーション】【縮尺 モーション】【拡散モーション】といったプロパティが表示されます。文字列オブジェクトで、「文字 個別」設定にしてある場合はさらに【文字】プロパティが表示され、文字個別の「フレームグルー プ」「移動モーション」「回転モーション」「縮尺モーション」「拡散モーション」が表示されます。

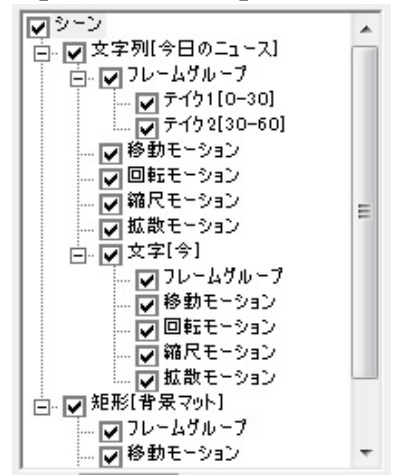

・フレームグループ

フレームグループを選択することにより、タイムライン上でどのように再生するか、ループ再生や TAKE 待ちのタイミングを設定することができます。設定をしていないと、オンエア時には0フレ ームから最終フレームまでを再生します。

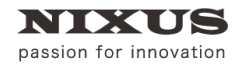

例えば 0~30 フレームまでを繰り返し再生したい場合は、繰り返し再生をしたいオブジェクト(またはグループ)のトラック上の【フレームグループ】をクリックします。すると属性パネルの内容がフレームグループに関するものになります。ここで、開始フレームを 0、終了フレームを 30、終了イベントをジャンプ、ジャンプフレームを 0、ジャンプ回数を 0 として【追加】ボタンを押すと、新しいフレームグリレープ(No 1)が設定されます。

| 1               | 開始フレーム:<br>終了フレーム: | 0 <u>-</u><br>30 -                  |                        |  |
|-----------------|--------------------|-------------------------------------|------------------------|--|
|                 | 終了イベント:            | ジャンプ <u>-</u><br>0 -                | -<br>-                 |  |
|                 | ジャンプ回数             | 0 =                                 |                        |  |
|                 |                    | 変更] []]                             |                        |  |
|                 |                    | <b>X</b> - 21-21 d                  |                        |  |
| 削除              |                    | モージョン                               | 北部:                    |  |
| 削除<br>No        |                    | モージョン<br>待機<br>Frame                | 成的。<br>【大熊: 】<br>Group |  |
| 削除<br>No<br>1   | in:0, out:30, ac   | モーション<br>待機<br>Frame<br>tion:ジャンプ   | 式態:<br>Group           |  |
| 削除<br>No<br>1   | in:0, out:30, ac   | モージョン<br>待機<br>Frame<br>tion:ジャンプ   | 武惠:<br>Group           |  |
| 削除<br>No<br>1   | in:0, out:30, ac   | モーション<br>待機<br>Frame<br>tion:ジャンプ   | 此曲。<br>大態:<br>Group    |  |
| 削除<br>No<br>1   | in:0, out:30, ac   | モーション」<br>待機・<br>Frame<br>tion:ジャンプ | #0⊞0<br>伏態:<br>Group   |  |
| 削除<br>No<br>1   | in:0, out:30, ac   | モーション<br>待機:<br>Frame<br>tion:ジャンプ  | 式態:<br>Group           |  |
| 削除<br>No<br>1   | in0, out30, ac     | モージョン<br>待様:<br>Frame<br>tion:ジャンプ  | Group                  |  |
| 前小除余<br>No<br>1 | in0, out30, ac     | モージョン<br>待機<br>tionジャンプ             | droup                  |  |

これで、指定したオブジェクトは 0~30 フレームまでを【TAKE】ボタンを押すまで繰り返し再生します。

さらにフレームグループを追加することで 2TAKE 目、3TAKE 目を追加していくことができます。

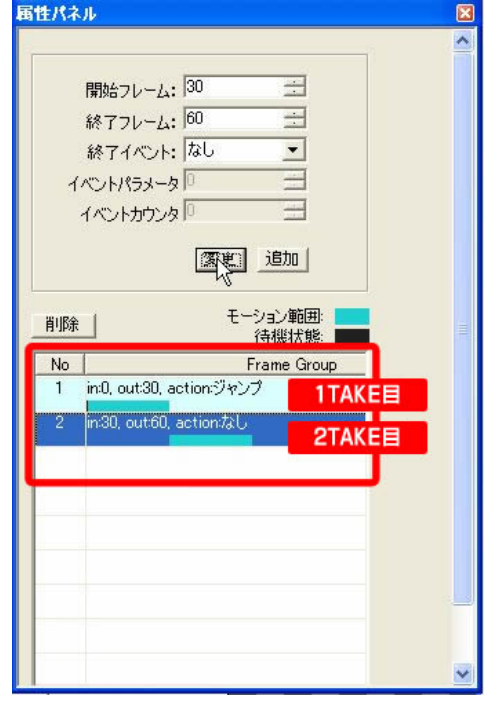

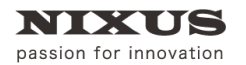

・移動モーション

移動モーションを選択することにより、タイムライン上の表示が選択したオブジェクトの位置情報のベクトルラインに切り替わります。

ベクトルラインは赤が X、緑が Y、青が Z のタイムライン上の位置を表します。

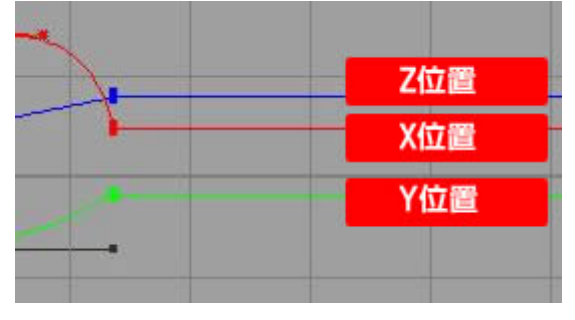

また、属性パネルも位置・回転・縮尺・カラーといった内容に切り替わります。(属性パネルは位置 モーション/回転モーション/縮尺モーション/拡散モーションを選択したときは共通です)

| □<br>□<br>□<br>□<br>□<br>□<br>□<br>□<br>□<br>□<br>□<br>□<br>□<br>□ | 1     1     2       Time:     98     3.27sec       位置:     •×     721.000     Y       回転:     ×     0.000     Y       回転:     ×     0.000     Y       加合の     Y     0.000     Z       加合の     Y     0.000     Z       加合の     Y     0.000     Z       0.000     G     0.000       B     0.000       A     0.000       絶対値カラー     ※絶対値カラーモーションへと変更します |
|--------------------------------------------------------------------|----------------------------------------------------------------------------------------------------|
|                                                                    | <u>«</u> )»                                                                                                    |

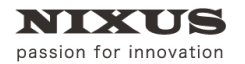

・回転モーション

回転モーションを選択することにより、タイムライン上の表示が選択したオブジェクトの回転情報のベクトルラインに切り替わります。

ベクトルラインは赤が第1軸、緑が第2軸、青が第3軸の角度を表します。モーションコントロールソフトでは、回転軸の優先度を変更することができます。回転軸の優先度を変更することによりオブジェクトの回転動作が変わります。回転軸の優先度はトラック上でオブジェクト全体を選択すると、属性パネルで変更することが可能です。

| <br>, ,6p, , , | , ,90, , | 120 151 |
|----------------|----------|---------|
|                |          | 第1軸     |
| _              | 8        | 第2軸     |
|                |          | 第3軸     |

また、回転モーションを選択したときの属性パネルも位置・回転・縮尺・カラーといった内容に切り替わります。(属性パネルは位置モーション/回転モーション/縮尺モーション/拡散モーションを 選択したときは共通です)

・縮尺モーション

縮尺モーションを選択することにより、タイムライン上の表示が選択したオブジェクトの拡大・縮 小情報のベクトルラインに切り替わります。

ベクトルラインは赤がX方向、緑がY方向、青がZ方向の縮尺率を表します。

| Q |     |
|---|-----|
|   |     |
|   | X方向 |
|   | Y方向 |
|   | Z方向 |
|   |     |

また、属性パネルも位置・回転・縮尺・カラーといった内容に切り替わります。(属性パネルは位置 モーション/回転モーション/縮尺モーション/拡散モーションを選択したときは共通です)

・拡散モーション

拡散モーションを選択することにより、タイムライン上の表示が選択したオブジェクトの色情報 のベクトルラインに切り替わります。

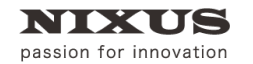

ベクトルラインは赤が赤色、緑が緑色、青が青色、黄色が透明度を表します。

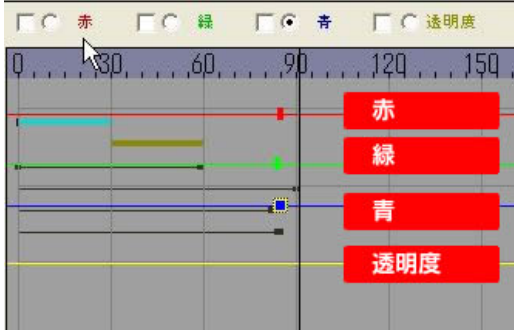

また、属性パネルも位置・回転・縮尺・カラーといった内容に切り替わります。(属性パネルは位置 モーション/回転モーション/縮尺モーション/拡散モーションを選択したときは共通です) 選択したオブジェクトが「テクスチャモード」のときは、拡散モーションの透明度以外の設定は適

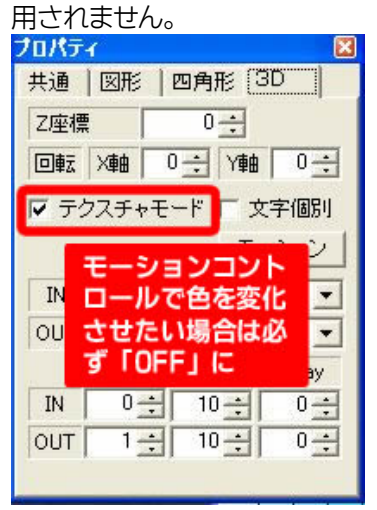

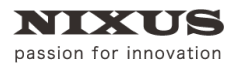

### 7.1.12.タイムライン

タイムラインは、時間軸とオブジェクトのプロパティの変化を視覚的にわかりやすくグラフで表示するものです。⑩トラックと密接に関わっていて、トラックで選択したプロパティを時間軸にグラフ化します。トラックのプロパティを選択すると、選択したプロパティのグラフを表示します。

|                                |                          |             | 追加]削除    |
|--------------------------------|--------------------------|-------------|----------|
| ーン タイム                         |                          | 90,         | 14 244 1 |
|                                |                          |             |          |
|                                |                          |             |          |
| - 図移動モーション                     |                          | +-70-4      |          |
| 回転モーション 他のキ                    | ーフレーム アンカーオ              | <b>ポイント</b> |          |
| ] ☑ 文字[あ]                      |                          |             |          |
| □ ▼ 7レームグループ<br>□ ▼ 7/51[0-30] |                          |             |          |
| テイク2[20-60]                    |                          | +           |          |
|                                |                          |             |          |
|                                |                          |             |          |
| Object Plain Mesh Figure R     |                          |             |          |
| Object Plain Mesh Figure R     |                          | タイムインジケータ   |          |
|                                |                          |             |          |
| 98 - 3.27seo T                 | ime: 200% 💉 Value 100% 💉 | <u>.</u>    |          |

・タイム

時間軸を表示しています。単位は「フレーム」です。30で1秒を表します。

・フレームグループ

タイムライン上でどのように再生するかを、フレームグループとして設定できます。

フレームグループごとに 1TAKE となります。

フレームグループが設定されていない場合は 0 フレームから最終フレームまでを再生します。 上図の場合は、0~30 フレームまでが 1 フレームグループとして設定されています。

・キーフレーム

モーションのキーポイントとなるタイミングを「キーフレーム」と呼びます。

キーフレームはタイムライン上に四角形で表示します。

キーフレームはドラッグをすることで自由に動かすことができます。

横にドラッグすることで時間軸を早めたり、遅くしたりすることができます。

縦軸に動かすことにより、プロパティの値を増減できます。ドラッグをするとプレビューや属性パネルの値も同時に変化します。

・アンカーポイント

キーフレームを選択すると、キーフレームから2本の線が出ていることがわかります。 この線の端にある丸いポイントがアンカーポイントです。アンカーポイントを使用することにより、 モーションに加速度をつけることができ、よりダイナミックで効果的な表現が可能です。

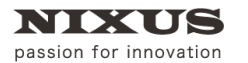

**-**だんだん早く

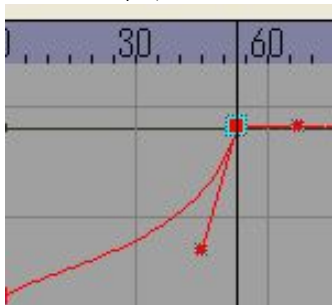

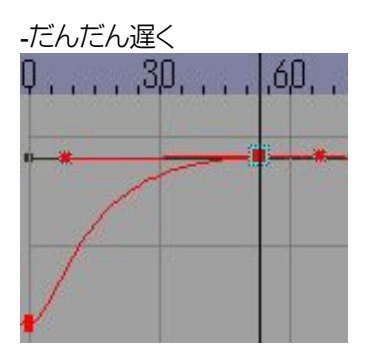

・他のキーフレーム

トラックで選択しているプロパティについてはタイムライン上に「赤」「青」「緑」「黄」などの色で表示されますが、その他のプロパティにおいて、どのタイミングでキーフレームが設定されているかを表示するのが「他のキーフレーム」です。

選択しているトラック上のプロパティ以外のプロパティでキーフレームが設定されている場合は、 黒い線と四角でキーフレームのタイミングを簡易表示します。

・タイムインジケータ

プレビューや属性パネルに表示している値はどのタイミングの状態なのかをタイムライン上で表示する「現在位置」がタイムインジケータです。

このタイムインジケータを左右にドラッグすることでプレビューやプロパティの値も変化します。

7.1.13. ⑪タイムゲージ

Time: 20 📩 0.67sec

タイムインジケータが現在「何フレーム目」なのかを表示するのがタイムゲージです。タイムイン ジケータをドラッグすることでフレーム数も変化します。隣に表示されているのは秒数です。

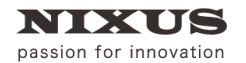

7.1.14. ⑫タイムライン表示設定

Time: 100% 👻 Value 100% 🗸

タイムラインの表示倍率を変更することができます。横軸(時間軸)と縦軸(プロパティ量)の表示 サイズをそれぞれ変更します。表示倍率を変更しても値は変更しませんのでご注意ください。

7.1.15. ⑬適用/キャンセル

【適用】ボタンを押すと、モーションコントロールソフトが終了し、作画メインソフトに戻り、各オブ ジェクトに作成した動きが設定されます。

【キャンセル】ボタンを押すと、モーションコントロールソフトが終了し、作画ソフトに戻りますが、 モーションコントロールソフトで設定した動きは適用されません。

7.2. 属性パネル

属性パネルは作画ソフトの【プロパティ】ダイアログのように、選択したオブジェクトやトラック上のプロパティによりその内容が変化し、選択したプロパティの値を表示します。この属性パネルの値を変更することで、オブジェクトのスピードや量、位置などを変更することが可能です。 以下に属性パネルの表示を説明します。

### 7.2.1. 各オブジェクト全体を選択したとき

トラック上で、オブジェクト全体を選択したとき、属性パネルは以下のような表示になります。

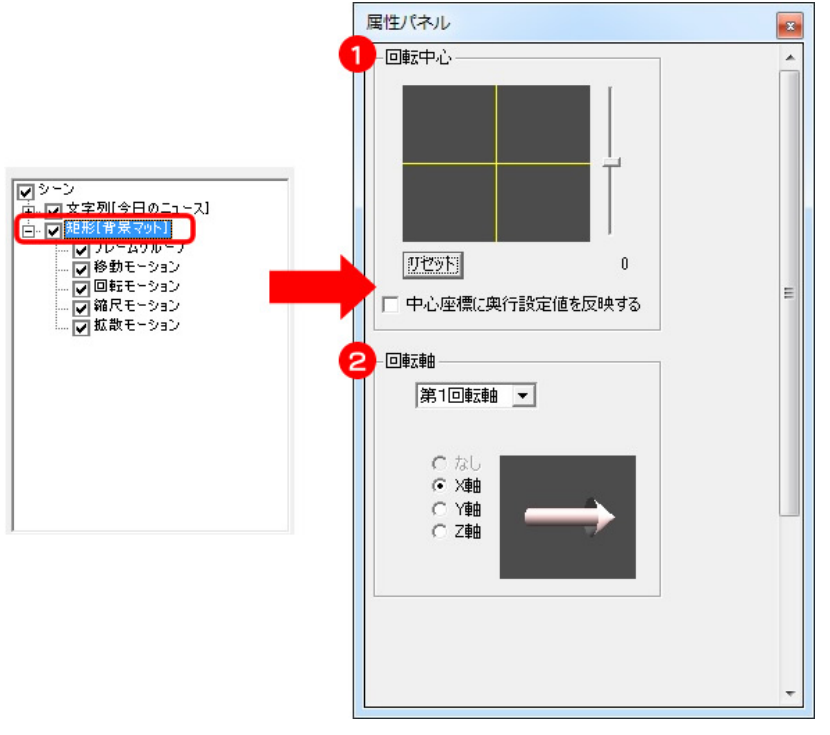

オブジェクト全体の回転設定が行えます。

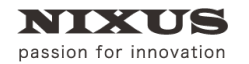

- オブジェクトを回転させる際の、回転の中心点を変更できます。左側の黄色の十字の線がX
   軸とY軸の中心点、右側のスライダーがZ軸の中心点です。【リセット】ボタンを押すとオブジェクトの中心を中心点に設定します。
   【中心座標に奥行設定値を反映する】にチェックを入れると、奥行き情報を含めた中心点が支点になります。通常はチェックが入っています。
- ② オブジェクトを回転させる際に、どの軸が順番に回転するかを変更することができます。プ ルダウンメニューで「第1回転軸」から「第3回転軸」を選択し、X/Y/Z軸のいずれかを選択 します。

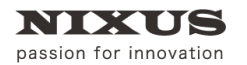

### 7.2.2. フレームグループ

トラック上のフレームグループを選択したとき、属性パネルは以下のような表示になります。

|                                                          | 開始フレーム: 0 当               |   |
|----------------------------------------------------------|---------------------------|---|
|                                                          | 終了フレーム: 100 三             |   |
|                                                          | 終了イペント: 待機 ▼              |   |
| - □ 回転モーション<br>- □ 第尺モーション                               |                           |   |
|                                                          | 待機フレーム 1 二                |   |
| - ♥ 70 1170 7<br>- ♥ 7-191[0-30]                         | 変更 追加                     |   |
| マテイク2[20-60]                                             |                           |   |
| 一〇回転モーション                                                |                           |   |
| 一回報バモーション                                                | No Frame Group            | _ |
| Object Plain Mesh Figure R     Diect Plain Mesh Figure R | 1 in0, out30, action:待機   |   |
|                                                          | 3 in 20, out 30, actionなし |   |
| 21 1                                                     |                           |   |
|                                                          |                           | _ |
|                                                          |                           | _ |
|                                                          |                           |   |
|                                                          |                           |   |
|                                                          |                           | _ |
|                                                          |                           |   |
|                                                          |                           |   |
|                                                          |                           |   |

 新しいフレームグループの追加や、選択したフレームグループを変更することができます。
 開始フレームと終了フレームを選択することで、「何フレームから何フレームまでを」1TAKE とするかを選択できます。
 「1TAKE」をモーションコントロールソフトでは「1フレームグループ」と呼びます。

終了イベントを選択することで、終了フレームまで再生した後にどのような状態にするかを 変更できます。終了イベントには「なし」と「待機」と「ジャンプ」があります。

「なし」を選択した場合はフレームグループの最終フレームまで再生した後、次のフレームグループを再生します。

「待機」を選択した場合は「終了フレーム」まで再生した後、「TAKE 待ち」となります。ここで 【TAKE】ボタンを押すと次のフレームグループを再生します。

「ジャンプ」を選択した場合はジャンプフレームとジャンプ回数を選択することができます。 このジャンプを使うことにより、モーションを繰り返すことができます。 開始フレームから終了フレームまで再生した後、ジャンプフレームに自動的にジャンプしま す。 ジャンプ回数の設定により何回ジャンプするかを設定できます。 0 に設定すると【TAKE】ボタンを押すまで繰り返し再生をします。

- ② 選択したフレームグループを削除します。
- ③ フレームグループを表示します。No.がフレームグループの順番、右側に開始フレーム(in)、
   終了フレーム(out)、終了イベント(Action)を表示します。

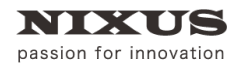

### 7.2.3. 移動/回転/縮尺モーション

トラック上の移動モーション/回転モーション/縮尺モーションを選択したとき、属性パネルは以下 のような表示になります。

|                                                           | 属性パネル        |                        | 2 |
|-----------------------------------------------------------|--------------|------------------------|---|
|                                                           | 1 Time: 20 🕂 | 0.67sec                |   |
| E. V Obect Plain Group MLine<br>E. V 7V-43ル-7             | 位置: x 426    | 5.672 y 0.000 z 0.000  |   |
|                                                           | 🔁 🔤 🛛 🛛 🔁    | 00 Y 0.000 Z 0.000     |   |
| ● 授助モーション                                                 | 縮尺: X 0.0    | 00 Y 0.000 Z 0.000     |   |
| - 一〇 箱柱モーション<br>- 一〇 箱尺モーション                              | 3 カラー: R 🗜   | [                      |   |
| - マスキ(m)<br>- ロフレームグループ                                   | Ţ c]⊢        |                        |   |
| ₩ 7-151 [0-30]                                            | в⊥           | [                      |   |
|                                                           | -L A         | [                      |   |
|                                                           |              |                        |   |
| 「「「「「「「「」」」                                               | 能时值力         | 15- ×純好値カラーチーションパン変更しま |   |
| Object Plain Mesh Figure R     Object Plain Mesh Figure R |              |                        |   |
| 1 1                                                       |              |                        |   |
|                                                           |              |                        |   |
|                                                           |              |                        |   |
|                                                           |              |                        |   |
|                                                           |              |                        |   |
|                                                           |              |                        |   |
|                                                           |              |                        |   |
|                                                           |              |                        |   |
|                                                           |              |                        |   |
|                                                           | •            |                        | D |

- ① 現在のタイムインジケータの値を表示します。
- ② 選択したトラックの位置、回転、縮尺の値を変更することができます。 これらの値は絶対値ではなく相対値となります。つまり、作画ソフトの作画エリア上で設定した位置、回転、縮尺の値を0とし、そこからどのようにモーションをつけるかになります。

逆に全ての値を0にすると、作画ソフトの作画エリアと同じ位置での表示になります。 例えばINエフェクト後の決め位置の値を0にすると、テンプレートを作成するときに便利です。

 ③ オブジェクトが【3D オブジェクトモード】のとき(作画ソフト上のプロパティで「テクスチャモ ード」を外したとき)、3D オブジェクトモードでテクスチャを使用していないときに、オブジェ クトの色を変更できるようになります。

変更できる値はR(赤)、G(緑)、B(青)、A(透明度)の4種類です。値は-1~1の間で設定します。

| フロパテ~       | ^<br>図形 】四角形 3D 】                         |
|-------------|-------------------------------------------|
| Z座標<br>回転 X | ●<br>●<br>●<br>●<br>÷<br>●<br>÷<br>●<br>÷ |
| 「           | チャモード                                     |
| 「 テクフ       | モーション                                     |
| 質感          | デフォルト・                                    |
| 厚み          | 0 ÷                                       |
| ベベル         | 0 ÷ □ エッジ                                 |
| 文字          | モーション                                     |
| ディレイ        | 0 <u>÷</u> □ 乱                            |

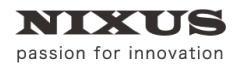

TOLOPBOX

3D テロップ作成マニュアル

# 8. モーションコントロールソフトを使ってみよう

この章では作画エリア上で簡単なオブジェクトを作成し、モーションをつけて簡単なエフェクト を作成するまでを説明します。

四角形の厚みのあるオブジェクトとテクスチャモードを使って作成したテキストオブジェクトを同時にスライド IN するというモーションを作成します。

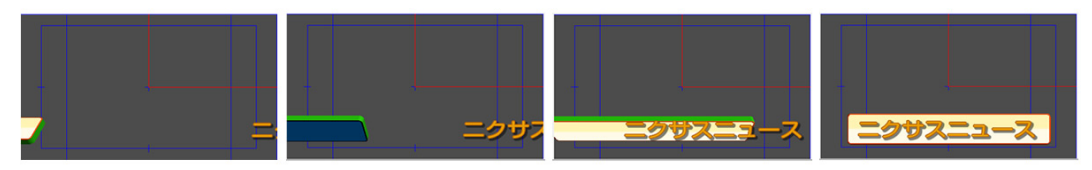

8.1. モーションコントロールソフトを使用するための準備

まずは、3Dのモーションを作成できるように、現在のレイヤーを3Dレイヤーに変更します。

レイヤーコントロールダイアログの **20/3D** 変更】ボタンをクリックします。

レイヤーコントロールダイアログのレイヤー名の左隣のアイコンが「3D」になっていることを確認 してください。

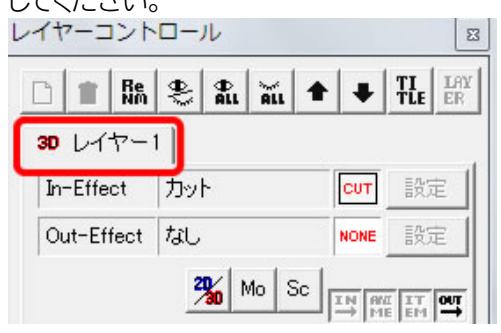

これで、作画エリアが 3D になりました。

次に作画エリア上で四角形と文字列を作成します。今回のサンプルでは四角形は厚みのある 【3D オブジェクトモード】、文字は【テクスチャモード】で作成します。

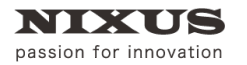

それでは、四角形を作成します。

【プロパティ】ダイアログの【3D】タブで【テクスチャモード】のチェックを外します。

| プロパティ  | ×             |  |
|--------|---------------|--|
| 共通 区   | 形   四角形 3D    |  |
| Z座標 0÷ |               |  |
|        | 曲 0 ÷ Y≢⊕ 0 ÷ |  |
| 🗆 テクス: | チャモード         |  |
|        | モーション         |  |
| 質感     | デフォルト 💽       |  |
| 厚み     | 0 ÷           |  |
| ベベル    | 0 🕂 🗆 エッジ     |  |
| 文字     | モーション         |  |
| ディレイ   | 0 🕂 🗆 乱       |  |

【プロパティ】ダイアログの表示が切り替わり、「厚み」や「ベベル」などが設定できるようになります。

わかりやすいように厚みを「10」、ベベル(エッジ)を「10」に設定します。

| □ テクス・ | チャモード |        |
|--------|-------|--------|
|        |       | モーション  |
| 質感     | デフォルト | -      |
| 厚み     | 10 🔅  |        |
| ~~IL   | 10 🔅  | 🗆 エッジ  |
| 文字     |       | モーション  |
| ディレイ   | 0 ÷   | I ∏ £L |

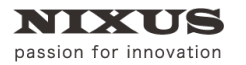

スタイルダイアログでエッジを追加することで側面やエッジ裏面の色やテクスチャを変更することができます。

エッジの順番と色が塗られる関係は以下の通りです。

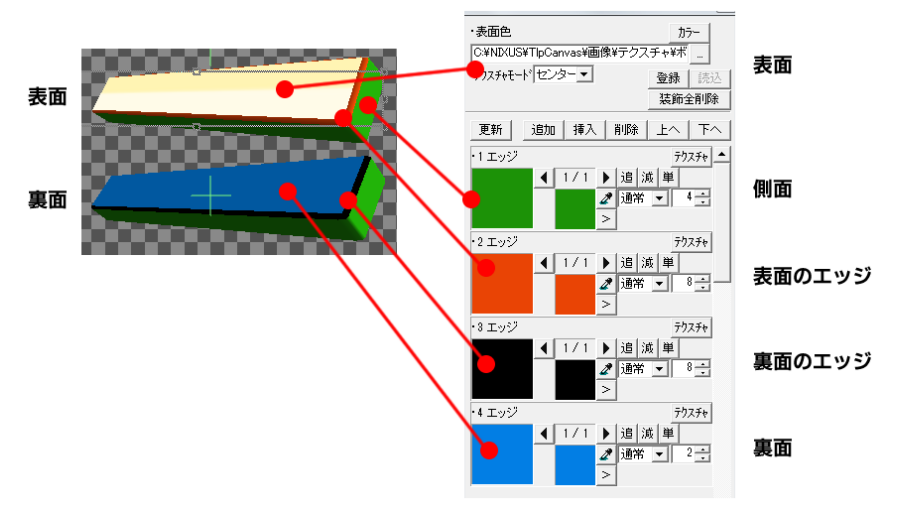

3D オブジェクトモードの場合は、「表面」「側面」「表面のエッジ」「裏面のエッジ」「裏面」の順で色をつけることができます。(入れ替えることはできません)このとき「エッジ」「シャドウ」の種類や幅などは無視されます。色は、単色かテクスチャを設定することができます。

次に、テキストを作成します。テキストはテクスチャモードで作成してみましょう。テクスチャモードの場合は、2Dのテロップと同様にグラデーションや多重エッジを使って作成することができますが、【プロパティ】ダイアログの【3D】タブには「厚み」の設定項目は表示されません。

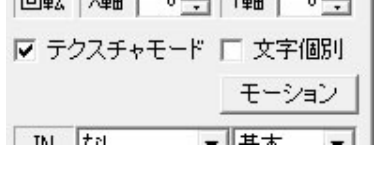

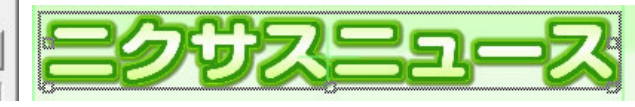

これで、モーションを作成するためのオブジェクトが作成できました。

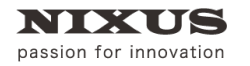

### 8.2. モーションコントロールソフトの起動

モーションコントロールソフトを起動します。【レイヤーコントロール】ダイアログの【MO】ボタンをクリックします。

| モーションコントロールソフトが起動します | す。 |
|----------------------|----|
|----------------------|----|

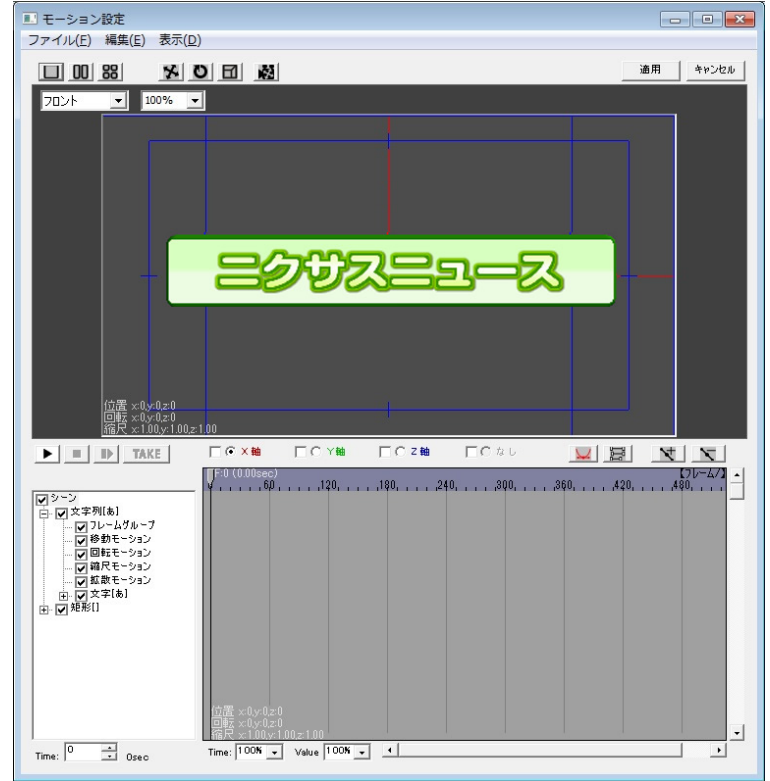

### 8.3. 四角形の移動

まずは、四角形を画面の端から元の位置に移動してみましょう。

トラック上の「矩形」の【+】ボタンをクリックします。すると、四角形のプロパティが表示されます。

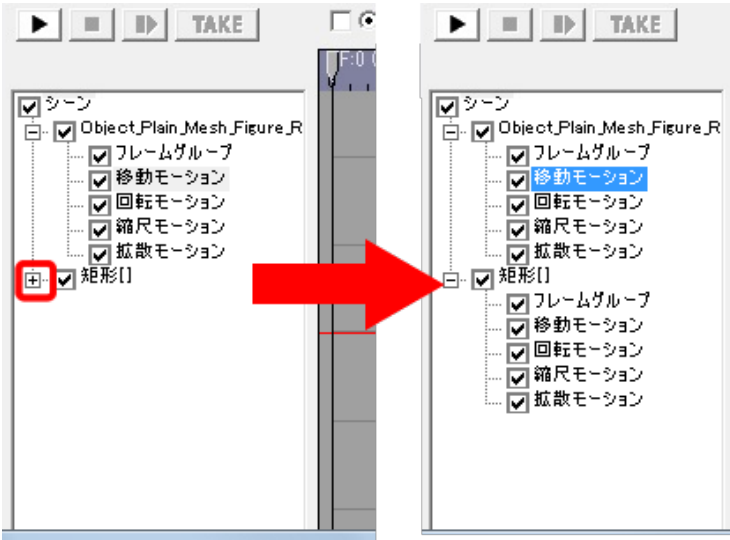

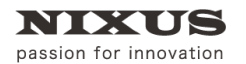

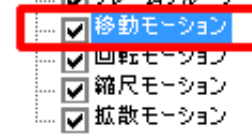

タイムラインが、移動モーションのタイムラインに切り替わります。

タイムゲージが0になっていることを確認し、(なっていない場合は0までタイムゲージをドラッグ しましょう)【追加】ボタンをクリックします。

 アクスト
 アクスト
 アクスト
 アクスト
 アクスト
 アクスト
 アクスト
 アクスト
 アクスト
 アクスト
 アクスト
 アクスト
 アクスト
 アクスト
 アクスト
 アクスト
 アクスト
 アクスト
 アクスト
 アクスト
 アクスト
 アクスト
 アクスト
 アクスト
 アクスト
 アクスト
 アクスト
 アクスト
 アクスト
 アクスト
 アクスト
 アクスト
 アクスト
 アクスト
 アクスト
 アクスト
 アクスト
 アクスト
 アクスト
 アクスト
 アクスト
 アクスト
 アクスト
 アクスト
 アクスト
 アクスト
 アクスト
 アクスト
 アクスト
 アクスト
 アクスト
 アクスト
 アクスト
 アクスト
 アクスト
 アクスト
 アクスト
 アクスト
 アクスト
 アクスト
 アクスト
 アクスト
 アクスト
 アクスト
 アクスト
 アクスト
 アクスト
 アクスト
 アクスト
 アクスト
 アクスト
 アクスト
 アクスト
 アクスト
 アクスト
 アクスト
 アクスト
 アクスト
 アクスト
 アクスト
 アクスト
 アクスト
 アクスト
 アクスト
 アクスト
 アクスト
 アクスト
 アクスト
 アクスト
 アクスト
 アクスト
 アクスト
 アクスト
 アクスト
 アクスト
 アクスト
 アクスト
 アクスト
 アクスト
 アクスト
 アクスト
 アクスト
 アクスト
 アクスト
 アクスト
 アクスト
 アクスト
 アクスト
 アクスト
 アクスト
 アクスト
 アクスト
 アクスト

0 フレームの X ポジション(赤線)にキーフレームが追加されます。

次にタイムインジケータを 90 にドラッグし、【追加】ボタンをクリックします。

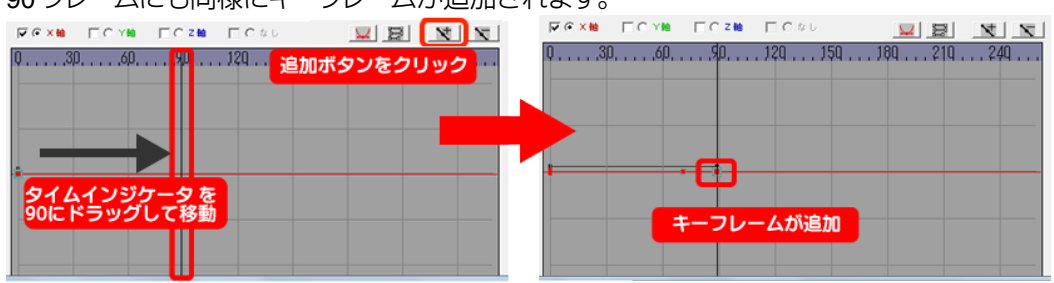

90 フレームにも同様にキーフレームが追加されます。

次に、0フレームにあるキーフレームを下にドラッグします。プレビュー上の四角形が左側に移動 するのを確認できます。

オブジェクトが画面の左端から隠れるまで移動しましょう。

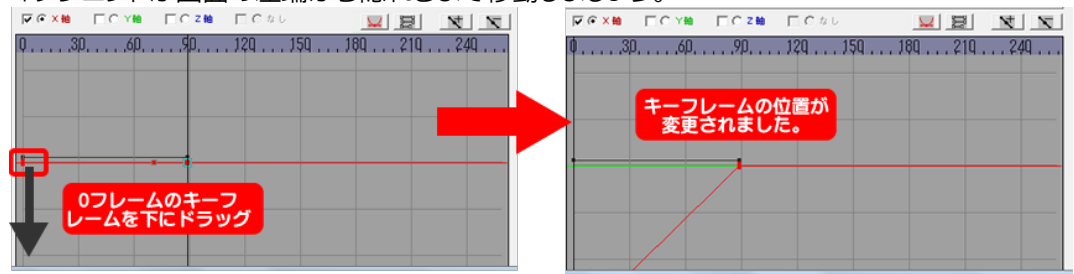

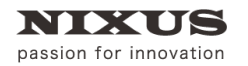

ドラッグがやりにくい場合は、タイムインジケータが0フレームにあることを確認して、属性パネ

ルの X 座標の数値を変更しましょう。

| 属性パネル | ,                            | 8 |
|-------|------------------------------|---|
| Time: | .000sec                      |   |
| 位置:   | •X -1740.000 Y 0.000 Z 0.000 |   |
| 回転:   | •X 0.000 •Y 0.000 •Z 0.000   |   |
| 縮尺:   | x 0.000 Y 0.000 Z 0.000      |   |
| カラー:  | R 0.000                      |   |

では、プレビュー再生をしてみましょう。

「再生」ボタンを押すと、プレビュー上で四角形が左から右に動いているのがわかると思います。

| ニクサスニュース | <mark>ミ</mark> クサスニュース |  |
|----------|------------------------|--|
|          |                        |  |

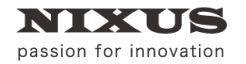

### 8.4. 四角形の回転と加速度の設定

四角形は厚みを設定したので、回転しながら IN してくるようにしてみましょう。

トラック上の矩形の中の回転プロパティを選択します。

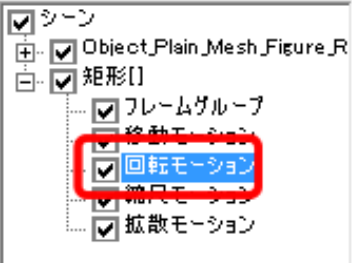

次に第一軸(今回は X 軸)のタイムインジケータを 0 フレームに移動し、【追加】ボタンをクリックし、キーフレームを追加します。

続いて、タイムインジケータを 90 フレームに移動し、【追加】ボタンを押し、90 フレーム目にもキ

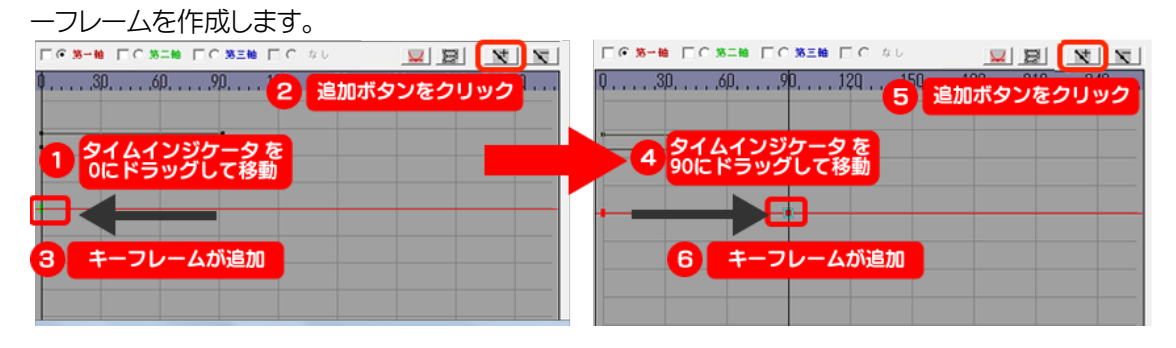

0 フレームにあるキーフレームを上にドラッグしてキーフレームを変更してみましょう。

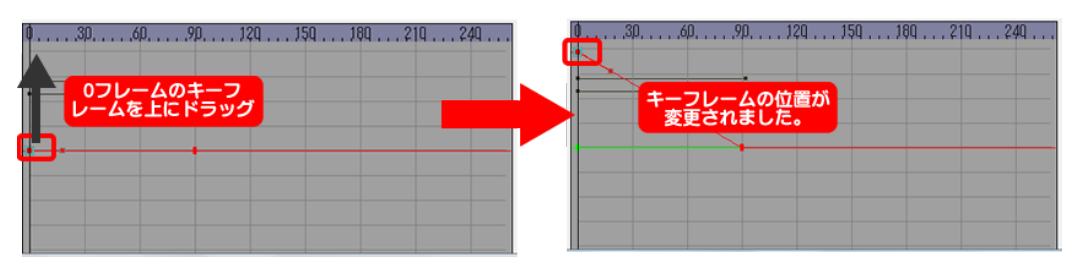

キーフレームをクリックしたときに表示されるアンカーポイントをドラッグすることで、グラフが 曲線に変化し、加速度を設定することができます。

アンカーポイントはプレビュー再生をしてどのように再生するかを確認しながら調整すると良い でしょう。

| 0306090120150180210240<br>アンカーポイントを<br>下にドラッグ | 0306090120150180210240<br>グラフが曲線に<br>なり、加速度が設定 |
|-----------------------------------------------|------------------------------------------------|
|                                               |                                                |
|                                               |                                                |

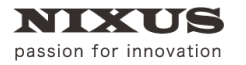

▶【再生】ボタンでプレビュー再生すると四角形が回転しながら左から右に移動することがわ かります。

アンカーポイントを変更した場合は回転のスピードが一定ではないことがわかると思います。

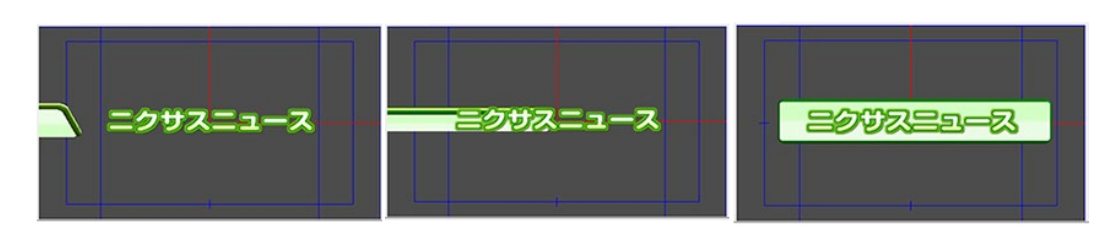

### 8.5. 文字個別モーションの設定

次に文字列のモーションを設定します。四角形と同様に文字列自体にモーションをつけたい場 合は、同様にキーフレームを設定すします。このチュートリアルでは、1 文字ごとにディレイを設定 し、少しずつ遅れて文字が出現するという方法をやってみます。

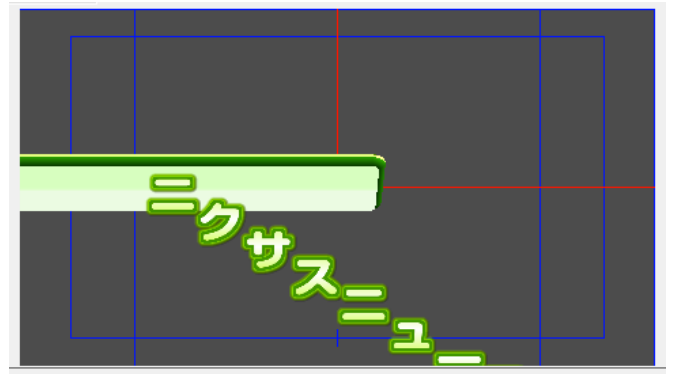

まずは、モーションコントロールソフトを一旦閉じて作画画面に戻ります。

文字オブジェクトを選択し、【プロパティ】ダイアログの【3D】タブの文字個別チェックマークを設定します。また、ディレイを「10」にしましょう。

| プロパティ 🗾          |
|------------------|
| 文字 フィッティング 3D ・・ |
| Z座標 0 🕂          |
| 回転 X軸 0÷ Y軸 0÷   |
| ▼ テクスチャモード ▼文字個別 |
| モーション            |
|                  |
|                  |
|                  |
| 文字 モーション         |
| ディレイ 🏾 江 乱       |
|                  |

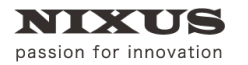

これによって、1 文字 1 文字が別の動きをし、前の文字の後 10 フレームずつ遅れて同じ動きをす るように設定できました。

モーションコントロールソフトを起動します。

トラック上の文字列の【+】ボタンをクリックし、その中の【文字】プロパティ(1番目の文字が[]内に表示されています)の【+】をクリックします。すると文字個別のプロパティが表示されます。

移動モーションを選択しましょう。

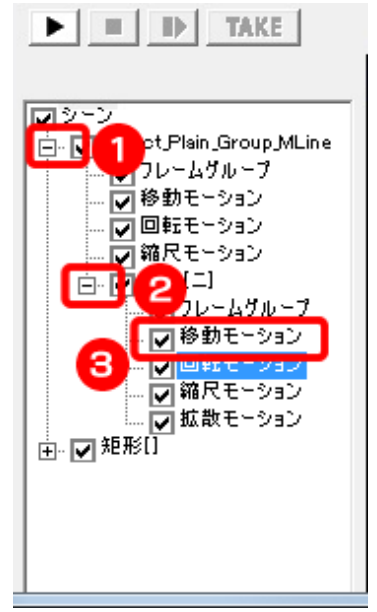

タイムラインが文字の回転についてのグラフに変更されます。 今回は下から上に移動するモーションをつけるので、Y 軸を選択します。 他のチェックボックスにチェックが入っていないことを確認してください。 チェックが入っていると Y 座標と同時にチェックが入ったプロパティも動くのでご注意ください。

タイムラインでは、緑色のグラフを調整します。

タイムインジケータを0に移動し、【追加】ボタンをクリックし、キーフレームを追加します。

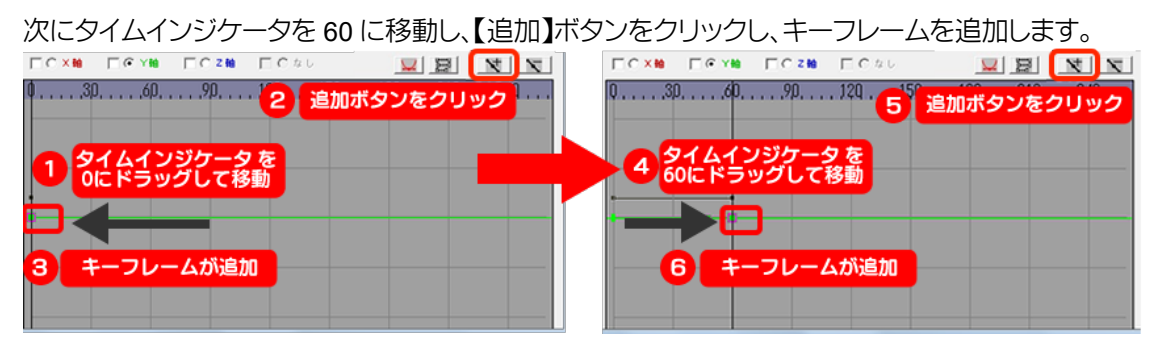

2016.07

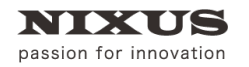

#### 0 フレームと 60 フレームにキーフレームが追加されます。

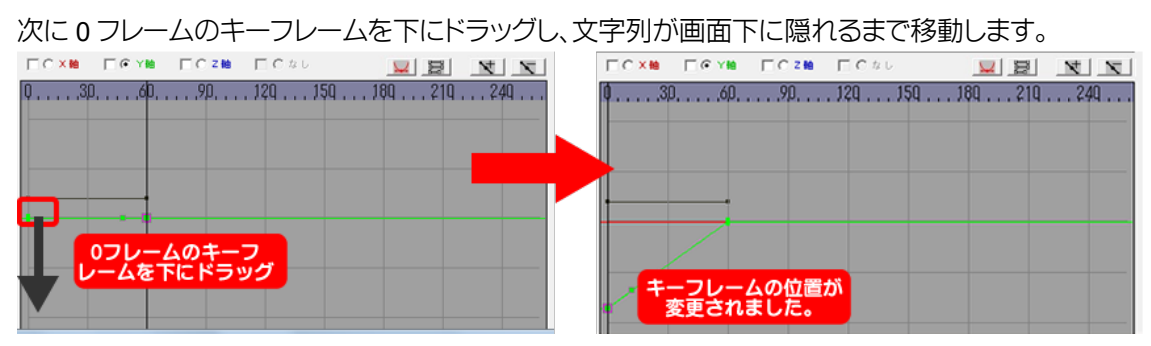

### これで、文字が下から移動するモーションを設定することができました。

プレビュー再生すると、1文字ずつ少しずつ遅れて下から上に動くのがわかります。

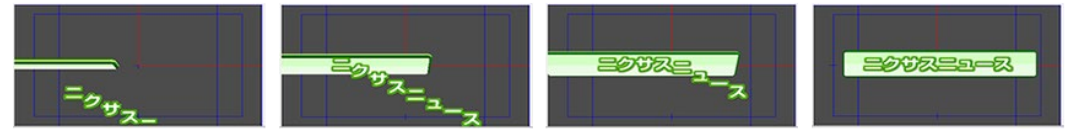

このようにキーフレームを設定するだけで、効果的なモーションをつけることができるのがモーションコントロールソフトです。

オブジェクトやキーフレームの組み合わせで、ダイナミックなモーションを作成できます。 ぜひ、様々なモーションで効果的なテロップを作成してください。